# TÀI LIỆU HƯỚNG DẫN SỬ DỤNG PHẦN MỀM QUẢN LÝ THÔNG TIN LƯU TRÚ TỈNH KHÁNH HÒA (MODULE CƠ SỞ LƯU TRÚ)

| PHẦN MỀM QUẢN LÝ THÔNG TIN LƯU TRÚ TỈNH KHÁNH HÒA                              | 4     |
|--------------------------------------------------------------------------------|-------|
| 1. HỆ THỐNG                                                                    | 4     |
| 1.1. Mô tả hệ thống                                                            | 4     |
| 1.2. Đăng nhập hệ thống                                                        | 5     |
| 1.3. Đăng ký thông tin khách sạn                                               | 5     |
| 1.3.1. Doanh nghiệp mới                                                        | 5     |
| 1.3.2. Doanh nghiệp cũ                                                         | 6     |
| 1.4. Quản lý thông tin cá nhân                                                 | 7     |
| 2. QUẢN LÝ KHÁCH SẠN                                                           | 9     |
| 2.1. Quản lý API                                                               | 9     |
| 2.2. Thông tin khách sạn                                                       | 9     |
| 2.3. Quản lý người dùng                                                        | 11    |
| 3. DANH MỤC                                                                    | 14    |
| 3.1. Khu vực                                                                   | 14    |
| 3.2. Tầng                                                                      | 16    |
| 3.3. Loại phòng                                                                | 16    |
| 3.4. Phòng                                                                     |       |
| 3.5. Thuế GTGT                                                                 |       |
| 4. ĐĂNG KÝ LƯU TRÚ                                                             |       |
| 4.1. Đặt/Trả phòng                                                             |       |
| 4.1.1. Đặt phòng                                                               |       |
| 4.1.2. Sửa thông tin đặt phòng                                                 |       |
| 4.1.3. Trå phòng                                                               |       |
| 4.1.4. Trả phòng theo mã đặt phòng                                             |       |
| © 2020 – UBND Tỉnh Khánh Hòa   Trung tâm nghiên cứu & phát triển nguồn lực Tra | ang 2 |

|    | 4.1.5. Trå phòng theo danh sách            | . 35 |
|----|--------------------------------------------|------|
|    | 4.1.6. Chuyển phòng                        | . 37 |
|    | 4.1.7. Import danh sách khách đang lưu trú | . 40 |
|    | 4.2. Xem sơ đồ phòng                       | . 42 |
|    | 4.3. Xem lịch sử chỉnh sửa thông tin phòng | . 43 |
|    | 4.4. Tra cứu khách lưu trú                 | . 45 |
|    | 4.5. Tra cứu khách lưu trú nước ngoài      | . 47 |
| 5. | BÁO CÁO – THỐNG KÊ                         | . 49 |
|    | 5.1. Báo cáo tổng hợp doanh thu theo tháng | . 49 |
|    | 5.2. Báo cáo kết quả kinh doanh cơ sở      | . 51 |
|    | 5.3. Báo cáo hoạt động dịch vụ lưu trú     | . 53 |
|    | 5.4. Báo cáo An ninh trật tự               | . 55 |

# PHẦN MỀM QUẢN LÝ THÔNG TIN LƯU TRÚ TỈNH KHÁNH HÒA

# 1. HỆ THỐNG

- 1.1. Mô tả hệ thống
- ✓ Địa chỉ truy cập hệ thống: <u>http://qllt.khanhhoa.vn</u>
- ✓ Địa chỉ tải tài liệu hướng dẫn sử dụng hệ thống:

http://qllt.khanhhoa.vn/Documents/HDSD.doc

✓ Đối tượng tham gia: Các khách sạn, nhà nghỉ, nhà khách, khu du lịch, khu nghỉ dưỡng, homestay, cơ sở kinh doanh lưu trú trên toàn địa bàn tình Khánh Hòa.

✓ Quy trình đăng ký khách trực tuyến:

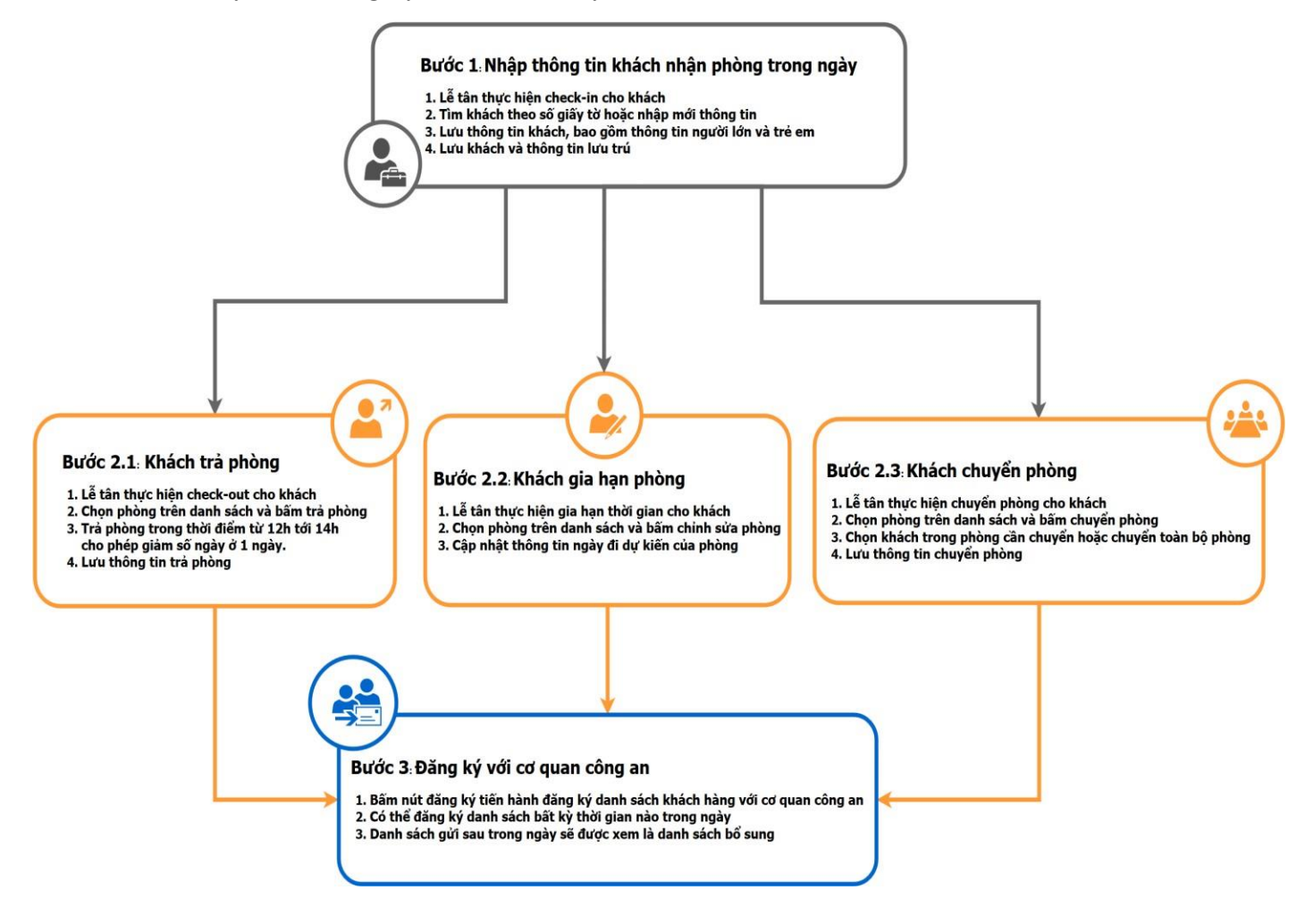

# 1.2. Đăng nhập hệ thống

Người dùng nhập tên đăng nhập và mật khẩu đã được cung cấp để đăng nhập vào hệ thống.

| A STATES |                                                                                                    | HỆ THỔNG QUÂN LÝ THÔNG TIN LƯU TRỦ<br>TĨNH KHÁNH HÒA |
|----------|----------------------------------------------------------------------------------------------------|------------------------------------------------------|
|          | Q. Thông tin đăng nhập         Tến đăng nhập         Mặt khẩu         Mặt khẩu         Mã xác nhận         Jáfqk4         ✓ Duy trí đăng nhập         • Đăng nhập         • Quyết mặt khẩu         Mã xác nhận         Jáng nhập         • Daing ký thông tin ban đầu ◆         Mỹ Xem tải liệu hướng dẫn online         Quyết định của UBND Tỉnh Khảnh Hòa         Tãi bhận mềm teamviewer 11 hỗ trợ từ xa |                                                      |

# 1.3. Đăng ký thông tin khách sạn

Đăng ký thông tin ban đầu → để đăng ký thông tin khách sạn.

# 1.3.1. Doanh nghiệp mới

Bấm

Chức năng này dành cho những doanh nghiệp mới muốn đăng ký một khách sạn mới, những doanh nghiệp này trước đó chưa từng đăng ký thông tin trên hệ thống.

|                                                   | OTEL          |                        | Cơ sơ<br>HỆ THỐNG C                 | Iửu tru kh<br>QUẢN LÝ T | ach Khann Hoa<br>IHÔNG TIN LƯI | U TRÚ            |
|---------------------------------------------------|---------------|------------------------|-------------------------------------|-------------------------|--------------------------------|------------------|
| 🖻 Thông tin doanh nghiệp                          |               |                        |                                     |                         |                                |                  |
| Doanh nghiệp mới                                  | ¢ CŨ          | Tên chủ doanh nghiệp * | A Mã số thuế *                      | IIII                    | Email *                        | M                |
| Thông tin khách sạn<br>Tên khách sạn *            | •             | Mã số thuế * 🛛 🕅       | Số lượng phòng * 🗦                  | Trang web               |                                | Ø                |
| Điện thoại     Fax       Chọn một Quận/huyện/TP * | Chọn một Phươ | Email *<br>òng/xã *    | Dịa chỉ * Chọn một Loại khách sạn * | •                       | Chọn một hình thức quản lý     | <b>9</b><br>7* • |
| Thông tin khách san                               |               |                        |                                     |                         |                                | 0                |
| Tên đăng nhập *                                   | Mật khấu *    | Q <sub>t</sub>         | Nhập lại mặt khẩu *                 | Q <sub>t</sub>          | Ψž                             | ) Đăng ký        |
|                                                   |               | Quay lại               | đăng nhập <del>-&gt;</del>          |                         |                                |                  |
|                                                   |               |                        |                                     |                         |                                |                  |

Nhập đầy đủ các thông tin và chọn Đăng ký để lưu lại thông tin hoặc chọn Quay lại đăng nhập nếu không muốn lưu và trở về giao diện chính.

# 1.3.2. Doanh nghiệp cũ

Chức năng này dành cho những doanh nghiệp cũ muốn đăng ký thêm khách sạn, những doanh nghiệp này đã có thông tin trên hệ thống trước đó.

| 🖻 Thông tin doanh nghiệp             |   |                        |   |                 |            |         |   |
|--------------------------------------|---|------------------------|---|-----------------|------------|---------|---|
| 🔘 Doanh nghiệp mới 🖉 Doanh nghiệp cũ |   |                        |   | Nhập mã số thuế | hoặc email |         | Q |
| Tên doanh nghiệp *                   | ۹ | Tên chủ doanh nghiệp * | 8 | Mã số thuế *    |            | Email * |   |

Người dùng chỉ cần nhập email hoặc mã số thuế mà doanh nghiệp đã đăng ký trước đó trên hệ thống và bấm <a>(hoặc nhấn phím enter) để tìm kiếm doanh nghiệp</a>

của mình. Nếu doanh nghiệp đã đăng ký thông tin trên hệ thống thì thông tin sẽ hiển thị phía dưới.

| 💼 Thông tin doanh nghiệp            |   |                |          |            |                    |   |
|-------------------------------------|---|----------------|----------|------------|--------------------|---|
| Doanh nghiệp mới<br>Doanh nghiệp cũ |   |                |          | 1234567895 |                    | ۹ |
| Công ty TNHH SweetSoft              | ۹ | Nguyễn Tri Huy | <b>ä</b> | 1234567895 | info@sweetsoft.net |   |

Sau đó, nhập đầy đủ thông tin của khách sạn muốn đăng ký mới và chọn Đăng ký để lưu lại thông tin.

| Điện thoại       Fax       Email *       Địa chỉ *         Chọn một Quận/huyện/TP * <ul> <li>Chọn một Phường/xã *</li> <li>Chọn một Loại khách sạn *</li> <li>Chọn một Hình thức quận khách sạn *</li> <li>Chọn một Phường kã *</li> <li>Chọn một Loại khách sạn *</li> <li>Chọn một Hình thức quận khách sạn *</li> <li>Chọn một Phường kã *</li> <li>Chọn một Loại khách sạn *</li> <li>Chọn một Hình thức quận khách sạn *</li> <li>Chọn một Phường kã *</li> <li>Chọn một Loại khách sạn *</li> <li>Chọn một Phường kã *</li> <li>Chọn một Loại khách sạn *</li> <li>Chọn một Phường kã *</li> <li>Chọn một Loại khách sạn *</li> <li>Chọn một Phường kã *</li> <li>Chọn một Loại khách sạn *</li> <li>Chọn một Phường kã *</li> <li>Chọn một Loại khách sạn *</li> <li>Chọn một Phường kã *</li> <li>Chọn một Loại khách sạn *</li> <li>Chọn một Phường kã *</li> <li>Chọn một Loại khách sạn *</li> <li>Chọn một Phường kã *</li> <li>Chọn một Phường kã *</li> <li>Chọn một Phường kã *</li> <li>Chọn một Phường kã *</li> <li>Chọn một Phường kã *</li> <li>Chọn một Phường kã *</li> <li>Chọn một Phường kã *</li> <li>Chọn một Phường kã *</li> <li>Chọn một Phường kã *</li> <li>Chọn một Phường kã *</li> <li>Chọn một Phường kã *</li> <li>Chọn một Phường kã *</li> <li>Chọn một Phường kã *</li> <li>Chọn một Phường kã *</li> <li>Phương kã *</li> <li>Phương kã kã *</li> <li>Phương kã kã kã *</li> <li>Phương kã kã kã kã kã kã kã kã kã kã kã kã kã</li></ul> |           |
|----------------------------------------------------------------------------------------------------|-----------|
| Chọn một Quận/huyện/TP * ▼ Chọn một Phường/xã * ▼ Chọn một Loại khách sạn * ▼ Chọn một Hình thức q                                                                                                    |           |
|                                                                                                    | quản lý * |
| Thông tin khách sạn                                                                                                    | (         |

# 1.4. Quản lý thông tin cá nhân

Chọn chức năng Thông tin cá nhân từ menu góc trên phải.

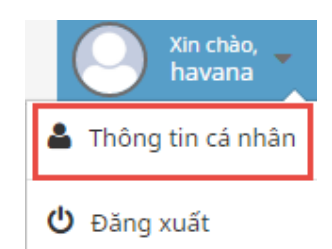

### Giao diện Thông tin cá nhân:

Thông tin cá nhân » Quản lý thông tin cá nhân

| nong tin chung  |                |                                  | Lien hẹ       |                       |   |
|-----------------|----------------|----------------------------------|---------------|-----------------------|---|
| Tên đăng nhập * | havana         | ۵                                | Địa chỉ       | Nhập địa chỉ          |   |
| Họ tên đầy đủ * | Nguyễn Thị Tèo | $\frac{d\sigma}{\sigma}_{h}^{q}$ | Email *       | havanahotel@gmail.com |   |
| Ngày sinh       | 01/12/1972     | <b>#</b>                         | Số điện thoại | 0983953079            | و |
| Giới tính       | ◯ Nam o" ●Nữ ♀ |                                  |               |                       |   |
|                 |                |                                  |               |                       |   |

Nếu muốn thay đổi mật khẩu tài khoản thì chọn tab Đổi mật khẩu:

```
Thông tin cá nhân » Quản lý thông tin cá nhân
```

| Thông tin cá nhân 🍳 Đổi mật khá | u                     |                  |
|---------------------------------|-----------------------|------------------|
| Mật khẩu cũ                     | Nhập mật khẩu cũ      | $\alpha_{t}$     |
| Mật khẩu mới                    | Nhập mật khẩu mới     | $\alpha_{\rm t}$ |
| Nhập lại mật khẩu               | Nhập lại mật khẩu mới |                  |
|                                 |                       |                  |
|                                 | 🛩 Lufu                | 🔊 Nhập lại       |

Sau khi sửa các thông tin tài khoản, chọn *Lưu* để lưu lại thông tin đã chỉnh sửa hoặc chọn *Nhập lại* để xóa và nhập lại thông tin từ đầu.

# 2. QUẢN LÝ KHÁCH SẠN

## 2.1. Quản lý API

Chọn chức năng Quản lý API từ menu trái

Chức năng này hỗ trợ các thông tin liên quan tới việc tạo kết nối từ các hệ thống quản lý khách sạn tới hệ thống quản lý lưu trú, cho phép các thao tác checkin/out được thực hiện tự động khi người dùng thao tác ở phần mềm quản lý khách sạn

## Giao diện chức năng:

| ang Test API: ht | http://dev.api.qllt.khanhho | a.vn/swagger/                 |                          |                           |                                     |               |
|------------------|-----------------------------|-------------------------------|--------------------------|---------------------------|-------------------------------------|---------------|
|                  |                             |                               | Tên khách s              | ạn                        |                                     |               |
| rime Hotel & Spa |                             |                               |                          |                           |                                     |               |
|                  |                             |                               | Mã token                 |                           |                                     |               |
| 5HfhOXr153GVu200 | GhL3W5nzHXvkPgXWaYTuOM      | lLnt29cWvpiHzfZ_d_axsUqikRo2a | xCSBMymiDrKpqTwaNYOIZMY_ | NPGFdL0RHuJowfQXSNUTB-e3x | bqgO6fDSTqSIh0NNVh7dAKvFyN7xP-RxAPq | W3xszCmZCmLCn |

# 2.2. Thông tin khách sạn

Chọn chức năng Thông tin khách sạn từ menu trái.

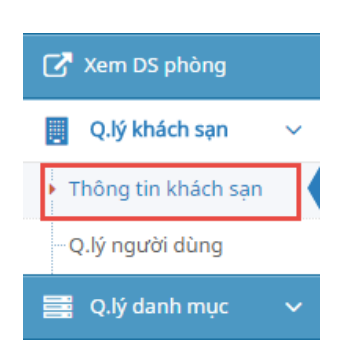

| nong un chung          |                           |   |                      |                                                            |                 |
|------------------------|---------------------------|---|----------------------|------------------------------------------------------------|-----------------|
| Tên doanh nghiệp *     | Công ty TNHH TM&DV Mimosa | • | Giấy phép kinh doanh | 2014/HFTQNV                                                | R               |
| Tên chủ doanh nghiệp * | Lê Thị Mi                 | ā | CQ chủ quản          | Nhập cơ quan chủ quản                                      | 盦               |
| Mã số thuế *           | 17089675352               |   | Vốn kinh doanh       | Nhập vốn kinh doanh                                        |                 |
| Ngành kinh doanh       | Nhà hàng khách sạn        | ٠ |                      |                                                            |                 |
| iên hệ                 |                           |   |                      |                                                            |                 |
| Email *                | mimomo@gmail.com          |   | Địa chỉ              | 109 Dã Tượng, Phường Vĩnh M<br>Thành phố Nha Trang, Tỉnh K | Vguyên,<br>hánh |
|                        |                           | 2 |                      | Hòa                                                        |                 |

Giao diện chức năng *Thông tin doanh nghiệp*:

Sau khi sửa các thông tin của doanh nghiệp, chọn *Lưu thông tin doanh nghiệp* để lưu lại thông tin đã chỉnh sửa.

| Tên khách sạn *                                  | Havana Hotel                                     | ۲      | Loại khách sạn *                       | 4 sao                                         |          |
|--------------------------------------------------|--------------------------------------------------|--------|----------------------------------------|-----------------------------------------------|----------|
| Mã số thuế *                                     | 1579563453                                       |        | Hình thức quản lý *                    | Cổ phần                                       |          |
| Số lượng phòng                                   | 60                                               |        | Ghi chú                                | Nhập ghi chú                                  |          |
| Thông tin                                        | Nhập thông tin khách sạn                         |        |                                        |                                               |          |
|                                                  |                                                  | 1      |                                        |                                               |          |
| n hệ                                             |                                                  |        |                                        |                                               |          |
| <b>n hệ</b><br>Email *                           | havanahotel@gmail.com                            |        | Địa chỉ                                | 50 Trần Phủ                                   |          |
| r <b>n hệ</b><br>Email *<br>Số điện thoại        | havanahotel@gmail.com<br>058.3883695             | 2      | Địa chỉ<br>Quận/huyện *                | 50 Trần Phú<br>TP. Nha Trang                  | A        |
| r <b>n hệ</b><br>Email *<br>Số điện thoại<br>Fax | havanahotel@gmail.com<br>058.3883695<br>Nhập fax | 2<br>2 | Địa chỉ<br>Quận/huyện *<br>Phường/xã * | 50 Trần Phú<br>TP. Nha Trang<br>P. Phước Tiến | <i>.</i> |

Giao diện chức năng Thông tin khách sạn:

Sau khi sửa các thông tin của khách sạn, chọn *Lưu thông tin khách sạn* để lưu lại thông tin đã chỉnh sửa.

# 2.3. Quản lý người dùng

Chọn chức năng Tài khoản người dùng từ menu trái.

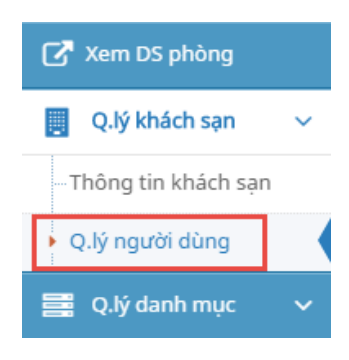

## Giao diện chức năng Tài khoản người dùng:

#### Tài khoản người dùng » Quản lý tài khoản người dùng

| Danh s | Danh sách tài khoản + Thêm mới 🗮 🖍 |                    |                       |              |              |
|--------|------------------------------------|--------------------|-----------------------|--------------|--------------|
| STT    | Tên đăng nhập                      | Tên người dùng 🗘   | Email 🗘               | Trạng thái 🕏 | Q            |
| 1      | baotran                            | Nguyễn Bảo Trân    | baotran@havana.com    | Kích hoạt    | 1 0 U        |
| 2      | duchuyhavana                       | Nguyễn Đức Huy     | duchuy@havana.com     | Kích hoạt    | 1 <b>A</b>   |
| 3      | havana                             | Nguyễn Kỳ Duyên    | havanahotel@gmail.com | Kích hoạt    | 2 0 1        |
| 4      | honghanh                           | Võ Thùy Hồng Hạnh  | honghanh@havana.com   | Kích hoạt    | U 🗘 🗒        |
| 5      | mylinhhavana                       | Đỗ Mỹ Linh         | nv2@havana.com        | Kích hoạt    | <b>⊻</b> ‡ ≣ |
| 6      | nhatrang                           | Trần Thị Nhã Trang | nhatrang@havana.com   | Kích hoạt    | 2 0 0        |
| 7      | trituehavana                       | Lê Trí Tuệ         | nv3@havana.com        | Kích hoạt    | 🖌 🌣 🔟        |

- Thêm mới: Bấm + Thêm mới để thêm mới tài khoản người dùng.

| ng tin chung    |                    |                            | Liên hệ       |                    |   |
|-----------------|--------------------|----------------------------|---------------|--------------------|---|
| Tên đăng nhập * | Nhập tên đăng nhập | <u></u>                    | Địa chỉ       | Nhập địa chỉ       |   |
| Họ tên đầy đủ * | Nhập họ tên đầy đủ | $\frac{1}{\sigma_{h}}^{p}$ | Email *       | Nhập email         |   |
| Ngày sinh       |                    | <b>m</b>                   | Số điện thoại | Nhập số điện thoại | I |
| Giới tính       | ◯ Nam o" ◯ Nữ ♀    |                            |               |                    |   |
| Trang thái      | Khóa 🗙             |                            |               |                    |   |

Nhập đầy đủ các thông tin và chọn *Lưu* để lưu lại thông tin người dùng hoặc chọn *Đóng* nếu không muốn lưu và trở về giao diện chính.

- Cập nhật: Bấm 🧉 để cập nhật thông tin tài khoản người dùng.

| Thông tin chung |               |           | Liên hệ       |                    |   |
|-----------------|---------------|-----------|---------------|--------------------|---|
| Tên đăng nhập * | nv2havana     |           | Địa chỉ       | Nhập địa chỉ       |   |
| Họ tên đầy đủ * | Đỗ Mỹ Linh    | a de la   | Email *       | nv2@havana.com     |   |
| Ngày sinh       | 24/10/1990    | <b>**</b> | Số điện thoại | Nhập số điện thoại | J |
| Giới tính       | ◯ Nam ♂ ●Nữ ♀ |           |               |                    |   |
| Trạng thái      | V Bật         |           |               |                    |   |

Sau khi sửa các thông tin tài khoản, chọn *Lưu* để lưu lại thông tin đã chỉnh sửa hoặc chọn *Đóng* nếu không muốn lưu và trở về giao diện chính.

- Phân quyền: Bấm ° để phân vai trò cho tài khoản người dùng công an.

| PHÂN \ | VAI TRÒ CHO NGƯỜI DÙNG BAOT | FRAN                                        | × |
|--------|-----------------------------|---------------------------------------------|---|
|        | Tên vai trò                 | Miêu tả vai trò                             |   |
|        | Quản trị khách sạn          | Có tất cả quyền quản trị khách sạn          |   |
| ✓      | Nhân viên khách sạn         | Có các quyền cơ bản của nhân viên khách sạn |   |
|        |                             |                                             |   |

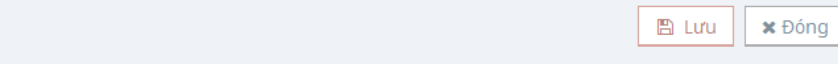

- Xóa: Bấm 😐 để xóa tài khoản khỏi hệ thống.
- Tìm kiếm: Bấm <a>de tìm kiếm tài khoản theo các điều kiện.</a>

| TÌM KIẾM TÀI KHOẢN |                |   | ×                    |
|--------------------|----------------|---|----------------------|
| Tên đăng nhập      | Tên người dùng |   | Email                |
| Điện thoại         | Địa chỉ        |   | Giới tính<br>Tất cả  |
| Ngày sinh từ ngày  | đến ngày       | 餾 | Trạng thái<br>Tất cả |
|                    |                |   | ▼ Lọc dữ liệu 🗙 Đóng |

Nhập các điều kiện tìm kiếm và chọn *Lọc dữ liệu* để tìm kiếm hoặc chọn *Đóng* để quay lại giao diện chính.

# 3. DANH MỤC

## 3.1. Khu vực

Chọn chức năng Khu vực từ menu trái.

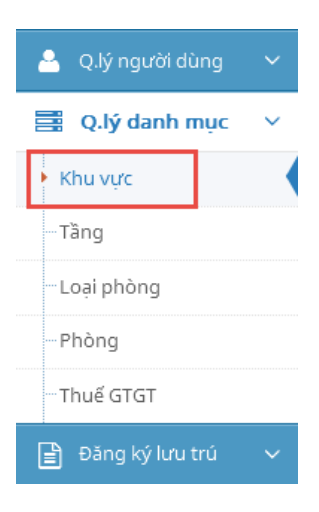

Giao diện chức năng Khu vực:

Danh mục khu vực » Quản lý thông tin khu vực

| Danh s | Danh sách khu vực 🕈 Thêm mới 🛛 🚍 🦨 |               | mới 📃 🖍 |
|--------|------------------------------------|---------------|---------|
| STT    | Tên khu vực                        | Trạng thái  🗘 | Q       |
| 1      | Ban công                           | Kích hoạt     | 2       |
| 2      | Có cửa sổ                          | Kích hoạt     | 2       |
| 3      | Không cửa sổ                       | Kích hoạt     | 2       |
| 4      | Mặt tiền                           | Kích hoạt     | 2       |
| 5      | Sân vườn                           | Kích hoạt     | 2       |
| 6      | See view                           | Kích hoạt     | 2       |
| 7      | VIP                                | Kích hoạt     | L ü     |

- Thêm mới: Bấm + Thêm mới để thêm mới một khu vực.

| Danh s | ách khu vực      | 🕈 Thêm mới 🛛 🚍 🧭 |             |
|--------|------------------|------------------|-------------|
| STT    | Tên khu vực      | Trạng thái       | Q           |
| 1      | Nhập tên khu vực | ✓ Bật            | ~ ×         |
| 2      | Ban công         | Kích hoạt        | 2           |
| 3      | Có cửa sổ        | Kích hoạt        | 2           |
| 4      | Không cửa sổ     | Kích hoạt        | 2           |
| 5      | Mặt tiền         | Kích hoạt        | 2           |
| 6      | Sân vườn         | Kích hoạt        | 2           |
| 7      | See view         | Kích hoạt        | 12 <b>(</b> |
| 8      | VIP              | Kích hoạt        | L2 🗰        |

Nhập đầy đủ các thông tin và chọn 🔽 để lưu lại thông tin khu vực hoặc chọn 💌 nếu không muốn lưu và trở về giao diện chính.

- Cập nhật: Bấm 🧉 để cập nhật thông tin khu vực.

| Danh s | Danh sách khu vực 🕈 Thêm mới 🛛 🚍 🖍 |            |     |
|--------|------------------------------------|------------|-----|
| STT    | Tên khu vực                        | Trạng thái | Q   |
| 1      | Ban công                           | ✓ Bật      | ~ × |
| 2      | Có cửa sổ                          | Kích hoạt  | 2   |
| 3      | Không cửa sổ                       | Kích hoạt  | 2   |
| 4      | Mặt tiền                           | Kích hoạt  | U Ö |
| 5      | Sân vườn                           | Kích hoạt  | U Ö |
| 6      | See view                           | Kích hoạt  | U Ö |
| 7      | VIP                                | Kích hoạt  | 2   |

Sau khi sửa các thông tin, chọn 🗹 để lưu lại thông tin đã chỉnh sửa hoặc chọn

nếu không muốn lưu và trở về giao diện chính.

- Xóa: Bấm 😐 để xóa khu vực khỏi hệ thống.
- 3.2. Tầng

Cách sử dụng tương tự chức năng Khu vực mục 2.1

3.3. Loại phòng

Chọn chức năng Loại phòng từ menu trái.

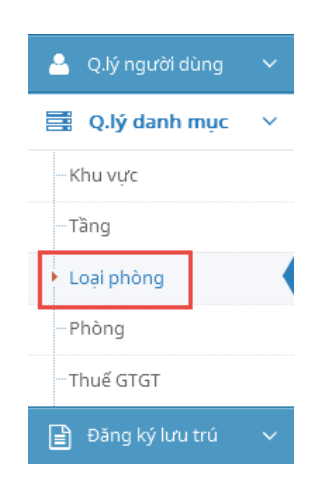

## Giao diện chức năng Loại phòng:

#### Quản lý loại phòng » Quản lý thông tin loại phòng

| anh s | ách loại phòng |               |                       |                        |               | + Thêm m     | nới 🔳       |
|-------|----------------|---------------|-----------------------|------------------------|---------------|--------------|-------------|
| STT   | Tên loại phòng | Giá đăng ký 🌻 | Sức chứa <sup>‡</sup> | Ngày thay 🍣<br>đổi giá | Số công văn 🗘 | Trạng thái 🗘 | ٩           |
| 1     | Deluxe         | 800.000       | 4444                  | 07/12/2016<br>09:12 AM | CV783104      | Kich hoạt    | 6 8         |
| 2     | Standard       | 300.000       | <b>44</b>             | 07/12/2016<br>08:59 AM | CV123009      | Kích hoạt    | 6           |
| 3     | Suite          | 1.200.000     | 4444                  | 07/12/2016<br>09:12 AM | CV009452      | Kich hoạt    | <b>(2</b> ) |
| 4     | Superior       | 500.000       | 44                    | 07/12/2016<br>09:12 AM | CV006341      | Kich hoạt    | 6           |

- Thêm mới: Bấm + Thêm mới thông tin loại phòng.

| Tên loại phòng * | Giá đăng ký * | Sức chứa * 🕕 |
|------------------|---------------|--------------|
| Standard         | 300.000       | 2            |
| Số công văn 0    | Trạng thái    |              |
|                  | ✓ Bật         |              |
| Ghi chú          |               |              |
|                  |               |              |
|                  |               | /i           |
|                  |               |              |

Nhập đầy đủ các thông tin và chọn *Thêm mới* để lưu lại thông tin loại phòng hoặc chọn *Đóng* nếu không muốn lưu và trở về giao diện chính.

- Cập nhật: Bấm 🥝 để cập nhật thông tin loại phòng.

| Tên loại phòng * | Giá đăng ký * | Sức chứa * 0 |
|------------------|---------------|--------------|
| Deluxe           | 800.000       | 4            |
| Số công văn 0    | Trạng thái    |              |
| CV783104         | ✓ Bật         |              |
| Ghi chú          |               |              |
|                  |               |              |
|                  |               |              |

Sau khi sửa các thông tin loại phòng, chọn *Cập nhật* để lưu lại thông tin đã chỉnh sửa hoặc chọn *Đóng* nếu không muốn lưu và trở về giao diện chính.

- Xóa: Bấm 💼 để xóa loại phòng khỏi khách sạn.
- Tìm kiếm: Bấm <a>de tìm kiếm loại phòng theo các điều kiện.</a>

# 3.4. Phòng

Chọn chức năng Phòng từ menu trái.

| 💁 Q.lý người dùng | ~ |
|-------------------|---|
| 📱 Q.lý danh mục   | ~ |
| Khu vực           |   |
| Tầng              |   |
| Loại phòng        |   |
| Phòng             |   |
| Thuế GTGT         |   |

# Giao diện chức năng *Phòng:* Quản lý phòng » Quản lý thông tin phòng

| Danh s | ách phòng   |                |        | + Thêm    | mới 🔳 🖍  |
|--------|-------------|----------------|--------|-----------|----------|
| STT    | Tên phòng 📍 | Loại phòng 🗘   | Tầng 🗘 | Khu vực 🗘 | Q        |
| 1      | 101         | Phòng đơn      | tầng 1 | Có cửa sổ | 6        |
| 2      | 102         | Phòng đôi      | tầng 1 | Mặt tiền  | L2 🔟     |
| з      | 103         | Phòng gia đình | tầng 1 | See view  | L2 🔟     |
| 4      | 104         | Phòng đôi      | tầng 1 | VIP       | 6        |
| 5      | 105         | Phòng đôi      | tầng 1 | Mặt tiền  | <b>L</b> |
| 6      | 106         | Phòng gia đình | tầng 1 | Có cửa sổ | <b>1</b> |
| 7      | 107         | Phòng đơn      | tầng 1 | See view  | <b>1</b> |
| 8      | 108         | Phòng gia đình | tầng 1 | VIP       | 2        |
| 9      | 201         | Phòng đơn      | tầng 2 | Mặt tiền  | <b>1</b> |
| 10     | 202         | Phòng đôi      | tầng 2 | Có cửa sổ | 2        |
| 11     | 203         | Phòng gia đình | tầng 2 | VIP       | <b>1</b> |
| 12     | 204         | Phòng gia đình | tầng 2 | See view  | 2        |
| 13     | 205         | Phòng đôi      | tầng 2 | Mặt tiền  | 2        |
| 14     | 206         | Phòng đơn      | tầng 2 | Có cửa sổ | 2        |
| 15     | 207         | Phòng đôi      | tầng 2 | See view  | <b>1</b> |

# - Thêm mới: Bấm + Thêm mới để thêm mới phòng.

| THÊM MỚI PHÒNG  | ×                   |
|-----------------|---------------------|
| Tên phòng *     | Loại phòng *        |
|                 | Chưa xác định 🔺     |
| Tầng *          | Khu vực             |
| Chưa xác định 🔺 | Chưa xác định 🔺     |
|                 |                     |
|                 | 🖺 Thêm mới 🛛 🗶 Đóng |

Nhập đầy đủ các thông tin và chọn Thêm mới để lưu lại thông tin phòng hoặc chọn Đóng nếu không muốn lưu và trở về giao diện chính.

- Cập nhật: Bấm 🧹 để cập nhật thông tin phòng.

| Tên phòng * |   | Loại phòng * |   |
|-------------|---|--------------|---|
| 101         |   | Phòng đơn    | - |
| Tầng *      |   | Khu vực      |   |
| tầng 1      | • | Có cửa sổ    | • |
|             |   |              |   |

Sau khi sửa các thông tin phòng, chọn *Cập nhật* để lưu lại thông tin đã chỉnh sửa hoặc chọn *Đóng* nếu không muốn lưu và trở về giao diện chính.

- Xóa: Bấm arể để xóa phòng khỏi khách sạn.
- Tìm kiếm: Bấm <a>Tìm kiếm phòng theo các điều kiện.</a>
- 3.5. Thuế GTGT

Chọn chức năng Thuế GTGT từ menu trái.

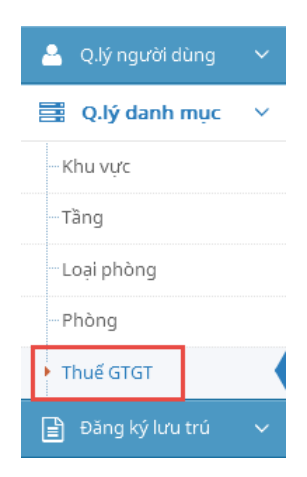

## Giao diện chức năng *Thuế GTGT:* Quản lý thuế GTGT » Quản lý thông tin thuế GTGT

| Danh sách thuế GTGT + Thêm mới 🚍 |                        |                           |             |                    |                        |   |  |  |  |
|----------------------------------|------------------------|---------------------------|-------------|--------------------|------------------------|---|--|--|--|
| STT                              | Thời gian <sup>®</sup> | GTGT đầu vào <sup>‡</sup> | GTGT đầu ra | Nhân viên cập nhật | Thời điểm<br>cập nhật  | Q |  |  |  |
| 1                                | 9/2016                 | 2.000.000                 | 2.500.000   | Nguyễn Kỳ Duyên    | 14/09/2016<br>11:18 AM | 2 |  |  |  |
| 2                                | 8/2016                 | 1.500.000                 | 2.100.000   | Nguyễn Kỳ Duyên    | 14/09/2016<br>11:16 AM | 2 |  |  |  |
| 3                                | 7/2016                 | 1.800.000                 | 2.600.000   | Nguyễn Thị Tèo     | 06/09/2016<br>08:17 AM | 2 |  |  |  |
| 4                                | 6/2016                 | 2.100.000                 | 2.500.000   | Nguyễn Thị Tèo     | 06/09/2016<br>08:20 AM | 2 |  |  |  |
| 5                                | 5/2016                 | 1.400.000                 | 1.900.000   | Nguyễn Thị Tèo     | 06/09/2016<br>08:25 AM | 2 |  |  |  |
| 6                                | 4/2016                 | 1.200.000                 | 1.800.000   | Nguyễn Kỳ Duyên    | 14/09/2016<br>11:14 AM | 2 |  |  |  |
| 7                                | 3/2016                 | 1.300.000                 | 1.600.000   | Nguyễn Kỳ Duyên    | 14/09/2016<br>11:14 AM | 2 |  |  |  |
| 8                                | 2/2016                 | 1.700.000                 | 1.900.000   | Nguyễn Kỳ Duyên    | 14/09/2016<br>11:15 AM | 2 |  |  |  |

×

- Thêm mới: Bấm + Thêm mới để thêm mới thông tin thuế GTGT của tháng.

| <b>_</b> ≙ |     |       |     |      |
|------------|-----|-------|-----|------|
| THEM       | MOI | THONG | TIN | GIGT |
|            |     |       |     |      |

| Tháng *<br>Chưa xác định 🔺 | Năm *<br>Chưa xác định | •                 |
|----------------------------|------------------------|-------------------|
| GTGT đầu vào *             | GTGT đầu ra            | GTGT phát sinh    |
|                            |                        | 🖺 Thêm mới 🗶 Đóng |

Nhập đầy đủ các thông tin và chọn *Thêm mới* để lưu lại thông tin thuế GTGT hoặc chọn *Đóng* nếu không muốn lưu và trở về giao diện chính.

- Cập nhật: Bấm 🗹 để cập nhật thông tin thuế GTGT.

| Fháng *        |   | Năm *       |                |
|----------------|---|-------------|----------------|
| 7              | • | 2016        |                |
| STGT đầu vào * |   | GTGT đầu ra | GTGT phát sinh |
| 1.800.000      |   | 2.600.000   | 800.000        |

Sau khi sửa các thông tin thuế GTGT, chọn *Cập nhật* để lưu lại thông tin đã chỉnh sửa hoặc chọn *Đóng* nếu không muốn lưu và trở về giao diện chính.

- Xóa: Bấm 😐 để xóa thông tin thuế GTGT khỏi khách sạn.
- Tìm kiếm: Bấm <<p>Tìm kiếm: Bấm

# 4. ĐĂNG KÝ LƯU TRÚ

- 4.1. Đặt/Trả phòng
  - 4.1.1. Đặt phòng

Chọn chức năng Đặt/Trả phòng từ menu trái.

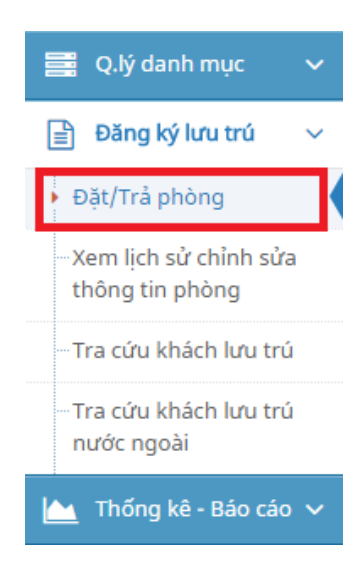

## Giao diện chức năng Đặt/Trả phòng:

| anh s | ách phiếu  | đặt phò                     | ng                           |                        |                           |                    | 🕂 Thêm mới 🛛 Import 🏓 Trả phòng theo đoàn |                                    |          |  |  |  |
|-------|------------|-----------------------------|------------------------------|------------------------|---------------------------|--------------------|-------------------------------------------|------------------------------------|----------|--|--|--|
| STT   | ¢<br>Phòng | Còn <sup>‡</sup><br>lưu trú | Ngày giờ <sup>‡</sup><br>đến | Ngày giờ đi<br>dự kiến | Giá ÷<br>phòng<br>thực tế | Số ‡<br>người<br>ở | ¢<br>Khách đại diện                       | Ngày giờ <sup>‡</sup><br>trả phòng | ٩        |  |  |  |
| 1     | 303        | ۲                           | 24/04/2017<br>11:14 AM       | 28/04/2017<br>05:00 PM | 550.000                   | 3                  | Lưu Minh Tuấn                             |                                    | ☞ ≓ ়    |  |  |  |
| 2     | 201        | 0                           | 15/04/2017<br>08:08 AM       | 18/04/2017<br>09:00 AM | 220.000                   | 2                  | Phan Thị Định                             |                                    | ☞ ≓ ۴    |  |  |  |
| 3     | 308        | 0                           | 11/04/2017<br>08:43 AM       | 17/04/2017<br>05:00 PM | 300.000                   | 2                  | Bùi Bích Phượng                           |                                    | ☞ ≓ ়    |  |  |  |
| 4     | 106        | 0                           | 11/04/2017<br>08:40 AM       | 17/04/2017<br>05:00 PM | 550.000                   | 2                  | Bùi Bích Phượng                           |                                    | ☞ ≓ ┍╸ । |  |  |  |
| 5     | 107        | 0                           | 09/01/2017<br>11:14 AM       | 14/01/2017<br>06:00 PM | 220.000                   | 1                  | Phạm Thị Nhi                              |                                    | ☞ ≓ ┍╸   |  |  |  |
| 6     | 402        | 8                           | 30/12/2016<br>11:07 AM       | 05/01/2017<br>06:00 PM | 600.000                   | 3                  | Trần Tiến Thành                           | 24/04/2017<br>10:33 AM             | C 5      |  |  |  |
| 7     | 106        | 0                           | 26/12/2016<br>11:03 AM       | 29/12/2016<br>05:00 PM | 550.000                   | 3                  | Lê Thị Liễu                               | 30/12/2016<br>02:03 PM             | C 5      |  |  |  |

#### Quản lý đặt phòng » Quản lý thông tin đặt phòng

- Tìm kiếm: Bấm <<tbody>Tìm kiếm: Bấm để tìm kiếm phiếu đặt phòng theo các điều kiện.
- Thêm mới: Bấm + Thêm mới để thêm mới một phiếu đặt phòng.

| Thông tin khách  | 🐈 Thông | g tin trẻ em | 🖹 Phi      | ếu đặt phòng  |             |              |                 |          |
|------------------|---------|--------------|------------|---------------|-------------|--------------|-----------------|----------|
| THÔNG TIN CHI    | TIẾT    |              |            |               |             |              |                 |          |
| oại khách 🕕      |         | Số giấy tờ   | 0          |               |             |              | Loại giấy tờ 🕕  |          |
| Trong nước       | •       | 67879808     | 3          |               |             | Q            | CMND            |          |
| in khách 🕕       |         |              | N          | gày tháng năi | m sinh 0    |              | Giới tính 🕕     |          |
| .ê Bảo Thy       |         |              |            | 6 🔺           | 6 🔺         | 1989 🔺       | Nữ              |          |
| ia chỉ 🕕         |         |              |            |               |             |              |                 |          |
| 39 dthrytytyg    |         |              |            |               |             |              |                 |          |
| ỉnh/TP 🕕         |         | Quận/huy     | ện/TP 🕕    |               | Phường/xã 🕕 |              |                 |          |
| Khánh Hòa        | •       | H. Khár      | ıh Vĩnh    | •             | TT. Khánh \ | ∕ĩnh ▲       |                 |          |
| lgày giờ đến 🕕   |         | Ngày giờ ở   | đi dự kiến |               | Đang ở 🚺    | Đại diện     | Nhận bảo lãnh ( | )        |
| 24/04/2017 14:55 | Ê       |              |            | <b>#</b>      | Không 🗙     | Không 🗙      | Không 🗙         |          |
|                  |         |              |            |               |             |              |                 |          |
|                  |         |              |            | + Thêr        | n khách     |              |                 |          |
|                  |         |              |            |               |             |              |                 |          |
| DANH SACH KHA    | СН      |              |            |               |             |              |                 |          |
| STT Tên khách    | Số giấ  | y tờ Ngà     | y sinh     | Giới tính     | Loại khách  | Tình trạng ở | Ngày giờ đến    | Thao táo |
| al               |         |              |            |               |             |              |                 |          |

Trong tab *Thông tin khách,* nhập số giấy tờ của khách và bấm <sup>Q</sup> để tìm kiếm thông tin khách đã có trong cơ sở dữ liệu hay chưa. Nếu đã có thông tin khách trong hệ thống, thông tin của khách sẽ tự động hiện lên, có thể cập nhật lại thông tin cho khách đó. Nếu chưa có thông tin khách trong hệ thống thì sẽ phải đầy đủ thông tin cá nhân của khách vào các trường yêu cầu (các trường có đánh dấu **0**).

| Thôi             | ng tin khách             | 🐈 Thông ti       | n trẻ em  皆                   | Phiếu đặt ph         | òng                           |                       |                                |          |
|------------------|--------------------------|------------------|-------------------------------|----------------------|-------------------------------|-----------------------|--------------------------------|----------|
| îÔHT             | NG TIN CHI TI            | ίếτ              |                               |                      |                               |                       |                                |          |
| oại kha<br>Trong | ách 🚺<br>g nước          | •                | Số giấy tờ 🌒                  |                      |                               |                       | Loại giấy tờ 🕖<br>Chưa xác địn | h 🔺      |
| èn khá           | ách                      |                  |                               | Ngày tháng<br>Ngày 🔺 | năm sinh <b>()</b><br>Tháng 4 | Năm                   | Giới tính 🕖                    | h 🔺      |
| ia chỉ (         | 0                        |                  |                               |                      |                               |                       |                                |          |
| nh/TP<br>Chưa    | 9 <b>9</b><br>a xác định | •                | Quận/huyện/TP<br>Chưa xác địn | ❶<br>h ▲             | Phường/x                      | ã <b>O</b><br>ác định |                                |          |
| 4/04/            | 2017 15:54               | <b>#</b>         | ngay gio di dự k              | ilen 🏥               |                               | ó Không               | Không X                        | ,        |
|                  |                          |                  |                               | + 1                  | hêm khách                     |                       |                                |          |
| DAN              | H SÁCH KHÁC              | н                |                               |                      |                               |                       |                                |          |
| STT              | Tên khách                | Số giấy tờ       | Ngày sinh                     | Giới tính            | Loại khách                    | Tình trạng ở          | Ngày giờ đến                   | Thao táo |
|                  | Lê Bảo Thy               | CMND<br>67879808 | 06/06/1989                    | Nữ                   | Trong nước                    | 0                     | 24/04/2017 03:54:52            | 2        |

Sau khi nhập đầy đủ các thông tin của một khách lưu trú, chọn Thêm khách để thêm khách đó vào phòng.

Nếu có trẻ em đi cùng, chọn tab Thông tin trẻ em để nhập thông tin trẻ em.

| 🕏 Thông tin khách                                 | Thông    | tin trẻ em  | 📑 Phiếu đặt nh | òng              |                   |          |
|---------------------------------------------------|----------|-------------|----------------|------------------|-------------------|----------|
|                                                   | I mong   | y un tre em |                | long             |                   |          |
| THÔNG TIN CHI T                                   | TẾT      |             |                |                  |                   |          |
| oại khách 0                                       |          | Tên trẻ em  | n 🕕            |                  |                   |          |
| Trong nước                                        |          |             |                |                  |                   |          |
| Igày sinh 🕕                                       |          | Giới tính   |                | Người lớn đi cùi | ng                |          |
|                                                   | <b>#</b> | Chưa xả     | ác định 🔺      | Chưa xác địn     | h 🔺               |          |
|                                                   |          |             |                |                  |                   |          |
| DANH SÁCH TRể I                                   | EM       |             |                |                  |                   |          |
| DANH SÁCH TRỂ I                                   | EM       |             |                |                  |                   |          |
| DANH SÁCH TRỂ I<br>STT Tên trẻ                    | EM       | gày sinh    | Giới tính      | Loại khách       | Người lớn đi cùng | Thao tác |
| DANH SÁCH TRỂ I<br>STT Tên trẻ<br>Chưa có dữ liệu | EM       | gày sinh    | Giới tính      | Loại khách       | Người lớn đi cùng | Thao tác |
| DANH SÁCH TRỂ I<br>STT Tên trẻ<br>Chưa có dữ liệu | EM       | gày sinh    | Giới tính      | Loại khách       | Người lớn đi cùng | Thao tác |

Nhập đầy đủ các thông tin của một trẻ em và chọn *Thêm trẻ* để thêm trẻ em đó vào phòng.

#### ĐẶT PHÒNG

| 曫 Thông tin khách             | 🐈 Thông tin trẻ em | 🖹 Phiếu đặt phòng | 1                                          |   |                          |        |
|-------------------------------|--------------------|-------------------|--------------------------------------------|---|--------------------------|--------|
| THÔNG TIN ĐẶT P               | HÒNG               |                   |                                            |   |                          |        |
| Số phòng 0<br>1001            | Số người ở         | ð <b>()</b>       | Ngày giờ đến <b>()</b><br>27/05/2020 05:24 | 曲 | Ngày giờ đi dự kiến      | Ê      |
| Giá thực tế 9<br>550.000      | Lý do thay         | đổi giá           | Số giường thực tế                          |   | Thuê theo giờ<br>Không 🗙 |        |
|                               |                    |                   |                                            |   |                          | li     |
| ма спескіп<br>Nhập mã checkin |                    |                   |                                            |   |                          |        |
|                               |                    |                   |                                            |   | 🔹 Đặt phòng              | 🗙 Đóng |

Nhập đầy đủ các thông tin đặt phòng trong tab *Phiếu đặt phòng*. Các ô đánh dấu
là các ô bắt buộc nhập dữ liệu.

Sau khi nhập hết các thông tin, chọn *Đặt phòng* để lưu lại thông tin phiếu đặt phòng hoặc chọn *Đóng* nếu không muốn lưu và trở về giao diện chính.

Mã checkin là mã code (mã booking, mã invoice,...) để sử dụng checkout theo mã.

- Xóa: Bấm 🧧 để xóa phiếu đăng ký khỏi hệ thống.
- Tìm kiếm: Bấm <</li>
   để tìm kiếm phiếu đăng ký theo các điều kiện.

## 4.1.2. Sửa thông tin đặt phòng

Vẫn trên giao diện chức năng Đặt/Trả phòng.

 $\times$ 

| Danh s | ách phiếu  | đặt phò                     | ng                           |                        |                           |                    | 🕇 Thêm mới 🛛 Impor  | t 🕐 Trả phòng          | ) theo đoàn 🛛 🗮 🖌 |
|--------|------------|-----------------------------|------------------------------|------------------------|---------------------------|--------------------|---------------------|------------------------|-------------------|
| STT    | ¢<br>Phòng | Còn <sup>‡</sup><br>lưu trú | Ngày giờ <sup>‡</sup><br>đến | Ngày giờ đi<br>dự kiến | Giá ≑<br>phòng<br>thực tế | Số ‡<br>người<br>ở | ≎<br>Khách đại diện | Ngày giờ<br>trả phòng  | ٩                 |
| 1      | 303        | ۲                           | 24/04/2017<br>11:14 AM       | 28/04/2017<br>05:00 PM | 550.000                   | 3                  | Lưu Minh Tuấn       |                        | 8 = 🕈 🗎           |
| 2      | 201        | 0                           | 15/04/2017<br>08:08 AM       | 18/04/2017<br>09:00 AM | 220.000                   | 2                  | Phan Thị Định       |                        | ☞ = ► 8           |
| 3      | 308        | ۲                           | 11/04/2017<br>08:43 AM       | 17/04/2017<br>05:00 PM | 300.000                   | 2                  | Bùi Bích Phượng     |                        | ☞ ≓ 🕈 🔒           |
| 4      | 106        | 0                           | 11/04/2017<br>08:40 AM       | 17/04/2017<br>05:00 PM | 550.000                   | 2                  | Bùi Bích Phượng     |                        | ☞ ≓ 🕈 🛢           |
| 5      | 107        | 0                           | 09/01/2017<br>11:14 AM       | 14/01/2017<br>06:00 PM | 220.000                   | 1                  | Phạm Thị Nhi        |                        | 8 = ? 8           |
| 6      | 402        | 8                           | 30/12/2016<br>11:07 AM       | 05/01/2017<br>06:00 PM | 600.000                   | 3                  | Trần Tiến Thành     | 24/04/2017<br>10:33 AM | <b>(2)</b>        |
| 7      | 106        | 0                           | 26/12/2016<br>11:03 AM       | 29/12/2016<br>05:00 PM | 550.000                   | 3                  | Lê Thị Liễu         | 30/12/2016<br>02:03 PM | 8 D               |

#### Quản lý đặt phòng » Quản lý thông tin đặt phòng

# - Cập nhật: Bấm 🧉 để cập nhật thông tin cho một phiếu đặt phòng.

#### CẬP NHẬT PHIẾU ĐẶT PHÒNG

| 曫 Thông tin khách   | 🍸 Thôn      | g tin trẻ em | 🖹 Phiếu đặt phòng | 9                 |   |                       |              |
|---------------------|-------------|--------------|-------------------|-------------------|---|-----------------------|--------------|
| THÔNG TIN ĐẶT F     | PHÒNG       |              |                   |                   |   |                       |              |
| Số phòng 🕕          |             | Số người ở   | r <b>O</b>        | Ngày giờ đến 🕕    |   | Ngày giờ đi dự kiến 🕕 |              |
| 303                 |             | 3            |                   | 24/04/2017 11:14  | Ê | 28/04/2017 17:00      |              |
| Giá thực tế 🕕       |             | Lý do thay   | đổi giá           | Số giường thực tế |   | Thuê theo giờ         |              |
| 550.000             |             |              |                   |                   |   | Không 🗙               |              |
| Ghi chú             |             |              |                   |                   |   |                       |              |
|                     |             |              |                   |                   |   |                       |              |
|                     |             |              |                   |                   |   |                       | /            |
| Trưởng đoàn/Khách ở | đại diện    |              |                   |                   |   |                       |              |
| 5676768778 - CMNI   | D - Lưu Mir | nh Tuấn      |                   |                   |   |                       |              |
|                     |             |              |                   |                   |   |                       |              |
|                     |             |              |                   |                   |   |                       |              |
|                     |             |              |                   |                   |   |                       |              |
|                     |             |              |                   |                   |   | 🖺 Cập nhật            | <b>X</b> Đón |

 $\times$ 

Nếu muốn cập nhật thông tin khách, chọn tab *Thông tin khách*, bấm <sup>*u*</sup> ở dòng có khách muốn chỉnh sửa thông tin.

|        | òng tin khách   | 🖞 Thông tin ti     | rẻ em 📑 Phie      | ếu đặt phòng | 9           |              |                     |         |
|--------|-----------------|--------------------|-------------------|--------------|-------------|--------------|---------------------|---------|
| THĈ    | NG TIN CHI TIẾT |                    |                   |              |             |              |                     |         |
| oại kh | nách 🕕          | Số                 | giấy tờ 🕕         |              |             |              | Loại giấy tờ 🚺      |         |
| Tron   | ig nước         | ▲ 56               | 76768778          |              |             | Q            | CMND                |         |
| ên kh  | ách 🕕           |                    | N                 | gày tháng nă | im sinh 🕕   |              | Giới tính 🕕         |         |
| Lưu N  | /linh Tuấn      |                    |                   | 28 🔺         | 11 🔺        | 1992 🔺       | Nam                 |         |
| ia chỉ | 0               |                    |                   |              |             |              |                     |         |
| 34 Lê  | Lợi             |                    |                   |              |             |              |                     |         |
| ỉnh/T  | P 🕕             | Qu                 | ận/huyện/TP 🕕     |              | Phường/xã ( | D            |                     |         |
| Tỉnh   | Đồng Nai        | ▲ H                | luyện Thống Ni    | nất 🔺        | Xã Hưng l   | Lộc 🔺        |                     |         |
| lgày g | jiờ đến 🕕       | Ng                 | ày giờ đi dự kiến |              | Đang ở 🕕    | Đại diện     | Nhận bảo lãnh 0     |         |
| 24/04  | /2017 11:16     | <b>#</b>           |                   | <b>#</b>     | Có          | ✓ Cá         | Không 🗙             |         |
|        |                 |                    | _                 |              |             |              |                     |         |
|        |                 |                    |                   | Cập nhậ      | it 🖉 Hủy    |              |                     |         |
|        |                 |                    |                   |              |             |              |                     |         |
| DAN    | IH SÁCH KHÁCH   |                    |                   |              |             |              |                     |         |
| CTT    | Tên khách       | Số giấy tờ         | Ngày sinh         | Giới tính    | Loại khách  | Tình trạng ở | Ngày giờ đến        | Thao tá |
| SII    |                 |                    | 28/11/1992        | Nam          | Trong nước  | •            | 24/04/2017 11:16:31 | 2       |
| 1      | Lưu Minh Tuấn   | CMND<br>5676768778 |                   |              |             |              |                     |         |

Sau khi chỉnh sửa thông tin, chọn *Cập nhật* để lưu lại thông tin khách hoặc chọn *Hủy* nếu không muốn lưu.

- Cập nhật thông tin tình trạng ở: Trong trường hợp phòng ở trên 1 người có nhu cầu cập nhật tình trạng không còn lưu trú, thực hiện các thao tác sau:

- 1. Mở thông tin phiếu đặt phòng
- 2. Click cập nhật thông tin khách lưu trú
- 3. Bỏ chọn trạng thái đang ở = "Không", cập nhật ngày đi dự kiến

Nếu muốn cập nhật thông tin trẻ em, chọn tab *Thông tin trẻ em*, bấm <sup>*I*</sup> ở dòng có trẻ em muốn chỉnh sửa thông tin.

| r mon             | ig tin khách 🍸 Thô | ng tin tré em 📑            | Phiếu đặt phòng |                                   |                   |          |
|-------------------|--------------------|----------------------------|-----------------|-----------------------------------|-------------------|----------|
| THÔN              | IG TIN CHI TIẾT    |                            |                 |                                   |                   |          |
| oại khá<br>Trong  | ch 🛛               | Tên trẻ em<br>Lưu Minh Thu | I               |                                   |                   |          |
| gày sin<br>6/12/2 | nh \rm 0           | Giới tính<br>Nam           |                 | Người lớn đi cùng<br>Lưu Minh Tuê |                   |          |
|                   |                    |                            | Cập nhật        | Ø Hủy                             |                   |          |
| DANH              | I SÁCH TRỂ EM      |                            |                 |                                   |                   |          |
| STT               | Tên trẻ            | Ngày sinh                  | Giới tính       | Loại khách                        | Người lớn đi cùng | Thao tác |
| 1                 | Lưu Minh Thu       | 26/12/2011                 | Nam             | Trong nước                        | Lưu Minh Tuệ      | 2        |
|                   |                    |                            |                 |                                   |                   |          |

Sau khi chỉnh sửa thông tin, chọn *Cập nhật* để lưu lại thông tin trẻ em hoặc chọn *Hủy* nếu không muốn lưu.

Sau khi sửa xong các thông tin phiếu đặt phòng, chọn *Cập nhật* để lưu lại thông tin đã chỉnh sửa hoặc chọn *Đóng* nếu không muốn lưu và trở về giao diện chính.

# 4.1.3. Trả phòng

Vẫn trên giao diện chức năng Đặt/Trả phòng.

#### Quản lý đặt phòng » Quản lý thông tin đặt phòng

| Danh s | ách phiếu  | đặt phò                     | ng                           |                                     |                           |                    | 🕂 Thêm mới 🗅 Import 🥐 Trả phòng theo đoàn 🛛 🚍 🦨 |                                    |         |  |  |
|--------|------------|-----------------------------|------------------------------|-------------------------------------|---------------------------|--------------------|-------------------------------------------------|------------------------------------|---------|--|--|
| STT    | ≎<br>Phòng | Còn <sup>‡</sup><br>lưu trú | Ngày giờ <sup>‡</sup><br>đến | Ngày giờ đi <sup>⊕</sup><br>dự kiến | Giá ≑<br>phòng<br>thực tế | Số ‡<br>người<br>ở | ≎<br>Khách đại diện                             | Ngày giờ <sup>‡</sup><br>trả phòng | ٩       |  |  |
| 1      | 303        | 0                           | 24/04/2017<br>11:14 AM       | 28/04/2017<br>05:00 PM              | 550.000                   | 3                  | Lưu Minh Tuấn                                   |                                    | ଓ ≓ ≁ 8 |  |  |
| 2      | 201        | 0                           | 15/04/2017<br>08:08 AM       | 18/04/2017<br>09:00 AM              | 220.000                   | 2                  | Phan Thị Định                                   |                                    | ଓ ≓ 🕈 🕯 |  |  |
| 3      | 308        | 0                           | 11/04/2017<br>08:43 AM       | 17/04/2017<br>05:00 PM              | 300.000                   | 2                  | Bùi Bích Phượng                                 |                                    | ଓ ≓ 🕈 🕯 |  |  |
| 4      | 106        | ۲                           | 11/04/2017<br>08:40 AM       | 17/04/2017<br>05:00 PM              | 550.000                   | 2                  | Bùi Bích Phượng                                 |                                    | ଓ ≓ 🕈 🔒 |  |  |
| 5      | 107        | 0                           | 09/01/2017<br>11:14 AM       | 14/01/2017<br>06:00 PM              | 220.000                   | 1                  | Phạm Thị Nhi                                    |                                    | ଓ ≓ 🕈 🔒 |  |  |
| 6      | 402        | 8                           | 30/12/2016<br>11:07 AM       | 05/01/2017<br>06:00 PM              | 600.000                   | 3                  | Trần Tiến Thành                                 | 24/04/2017<br>10:33 AM             | 1 C 1   |  |  |
| 7      | 106        | 8                           | 26/12/2016<br>11:03 AM       | 29/12/2016<br>05:00 PM              | 550.000                   | 3                  | Lê Thị Liễu                                     | 30/12/2016<br>02:03 PM             | C 5     |  |  |

- Trả phòng: Bấm 🗖 để tạo phiếu trả phòng.

| 皆 Thông tin khách                                                                                | 🐈 Thông                    | tin trẻ em                 | 🖹 Phiếu đặt phòng | 1                        |          |                                     |
|--------------------------------------------------------------------------------------------------|----------------------------|----------------------------|-------------------|--------------------------|----------|-------------------------------------|
| THÔNG TIN ĐẶT P                                                                                  | HÒNG                       |                            |                   |                          |          |                                     |
| ố phòng 0                                                                                        |                            | Số người ở                 | 0                 | Ngày giờ đến 🕕           |          | Ngày giờ đi dự kiến 🕕               |
| 201                                                                                              | •                          | 2                          |                   | 15/04/2017 08:08         | <b>#</b> | 18/04/2017 09:00                    |
| iiá thực tế 🕕                                                                                    |                            | Lý do thay                 | đổi giá           | Số giường thực tế        |          | Thuê theo giờ                       |
| 220.000                                                                                          |                            |                            |                   |                          |          | Không                               |
| ihi chú                                                                                          |                            |                            |                   |                          |          |                                     |
|                                                                                                  |                            |                            |                   |                          |          |                                     |
| -2. at 2. Int r 1. at                                                                            |                            |                            |                   |                          |          |                                     |
| rướng doan/Khach d                                                                               | ại diện                    |                            |                   |                          |          |                                     |
| 2257/027508 - CMNI                                                                               | D - Dhan T                 | hi Định                    |                   |                          |          |                                     |
| 83574937598 - CMN                                                                                | D - Phan T                 | hị Định                    |                   |                          |          |                                     |
| 83574937598 - CMN<br>THÔNG TIN TRẢ PI                                                            | D - Phan T<br>HÒNG         | hị Định                    |                   |                          |          |                                     |
| 33574937598 - CMN<br>THÔNG TIN TRẢ PI<br>Igày giờ trả phòng                                      | D - Phan T<br>HÒNG         | hị Định<br>Số ngày ở       |                   | Giá phòng tăng/giảm      |          | Giá dịch vụ                         |
| 83574937598 - CMN<br>THÔNG TIN TRẢ PI<br>Igày giờ trả phòng<br>24/04/2017 14:08                  | D - Phan T<br>HÒNG         | hị Định<br>Số ngày ở<br>10 | -                 | Giá phòng tăng/giảm<br>0 |          | Giá dịch vụ<br>0                    |
| 83574937598 - CMN<br>THÔNG TIN TRẢ PI<br>Igày giờ trả phòng<br>24/04/2017 14:08<br>hi chú        | D - Phan T<br>HÒNG         | Số ngày ở<br>10            | -                 | Giá phòng tăng/giảm<br>0 |          | Giá dịch vụ<br>0                    |
| 83574937598 - CMN<br>THÔNG TIN TRẢ Pl<br>Igày giờ trả phòng<br>24/04/2017 14:08<br>ihi chú       | D - Phan T<br>HÒNG         | Số ngày ở<br>10            | -                 | Giá phòng tăng/giảm<br>0 |          | Giá dịch vụ<br>0                    |
| 33574937598 - CMN<br>THÔNG TIN TRẢ PI<br>Igày giờ trả phòng<br>24/04/2017 14:08<br>:hi chú       | D - Phan T<br>HÒNG         | Số ngày ở<br>10            |                   | Giá phòng tăng/giảm<br>0 |          | Giá dịch vụ<br>0                    |
| THÔNG TIN TRẢ PI<br>gày giờ trả phòng<br>24/04/2017 14:08<br>hi chú<br>Chi tiết trả ph           | D - Phan T<br>HÒNG<br>màng | Số ngày ở<br>10            |                   | Giá phòng tăng/giảm<br>0 |          | Giá dịch vụ<br>0                    |
| THÔNG TIN TRẢ PI<br>gày giờ trả phòng<br>24/04/2017 14:08<br>hi chú<br>Chi tiết trả pi           | D - Phan T<br>HÒNG<br>mông | Số ngày ở<br>10            | -                 | Giá phòng tăng/giảm<br>0 |          | Giá dịch vụ<br>O                    |
| THÔNG TIN TRẢ PI<br>Igày giờ trả phòng<br>24/04/2017 14:08<br>hi chú<br><b>* Chi tiết trả pi</b> | D - Phan T<br>HÒNG<br>mòng | Số ngày ở<br>10            |                   | Giá phòng tăng/giảm<br>0 | Thành    | Giá dịch vụ<br>0<br>tiền: 2.200.000 |

Trường hợp giá phòng từng ngày khác nhau thì chọn mục *Chi tiết trả phòng* để điều chỉnh giá cho từng ngày cụ thể.

| STT | Ngày ở     | Giá phòng | Lý do thay đổi giá | Chỉnh sửa giá |
|-----|------------|-----------|--------------------|---------------|
| 1   | 15/04/2017 | 220.000   |                    | Ø             |
| 2   | 16/04/2017 | 220.000   |                    | œ             |
| 3   | 17/04/2017 | 220.000   |                    | C2            |
| 4   | 18/04/2017 | 220.000   |                    | œ             |
| 5   | 19/04/2017 | 220.000   |                    | Ø             |
| 6   | 20/04/2017 | 220.000   |                    | Ø             |
| 7   | 21/04/2017 | 220.000   |                    | æ             |
| 8   | 22/04/2017 | 220.000   |                    | Ø             |
| 9   | 23/04/2017 | 220.000   |                    | Ø             |
| 10  | 24/04/2017 | 150.000   | Khuyến mãi         | ✓ X           |

Bấm dẻ lưu lại giá và lý do vừa chỉnh sửa.

Sau khi nhập giá phòng tăng/giảm và giá dịch vụ, chọn *Trả phòng* để lưu lại thông tin Phiếu trả phòng hoặc chọn *Đóng* nếu không muốn lưu và trở về giao diện chính.

Hủy trả phòng: Trong trường hợp có sự nhầm lẫn trong thao tác trả phòng và muốn khôi phục lại, bấm dể hủy phiếu trả phòng cho phòng đã thao tác nhầm trước đó.

# 4.1.4. Trả phòng theo mã đặt phòng

Bấm Trả phòng theo mã đặt phòng để thực hiện thao tác trả phòng theo mã checkin.

| +Thêm mới ở         | đặt phòng 🔻       | 🏕 Trả phòng 👻 🛛 🗮 🏅                                     |                    |
|---------------------|-------------------|---------------------------------------------------------|--------------------|
| 4                   | Ngày giờ<br>phòng | Trả phòng theo mã đặt phòng<br>Trả phòng bằng danh sách |                    |
|                     |                   | Export dann sach tra phong                              |                    |
| TRẢ PHÒNG THI       | EO MÃ CHECK       | IN                                                      | ×                  |
| Mã checkin<br>01234 |                   |                                                         |                    |
|                     |                   | <b>Q</b> Tìm khách theo mã checkin                      |                    |
| Ghi chú             |                   |                                                         |                    |
|                     |                   |                                                         | 1                  |
|                     |                   |                                                         | 🕒 Trả phòng 🗱 Đóng |

Nhập mã check in và bấm *Tìm khách theo mã checkin* để tìm tất cả các khách đi theo mã checkin.

#### TRẢ PHÒNG THEO ĐOÀN

|       |                 |                         | O Tim khách th       | and do ha |            |                  |
|-------|-----------------|-------------------------|----------------------|-----------|------------|------------------|
|       |                 |                         | <b>Q</b> Tim khach u | leo doan  |            |                  |
| 3     | Tên khách       | Số giấy tờ              | Ngày sinh            | Giới tính | Loại khách | Ngày giờ đến     |
| •     | Bùi Bích Phượng | CMND<br>123541259       | 20/10/1990           | Nữ        | Trong nước | 11/04/2017 08:40 |
| 1     | Phạm Hữu Thẹo   | CMND<br>998756487       | 08/05/1992           | Nam       | Trong nước | 11/04/2017 08:41 |
|       | Demi Tomato     | Hộ chiếu<br>94352345514 | 23/12/1987           | Nữ        | Quốc tế    | 11/04/2017 08:43 |
|       | Ngô Thanh Nhã   | CMND<br>4679348495      | 19/06/1990           | Nữ        | Trong nước | 11/04/2017 08:46 |
| chí   | 1               |                         |                      |           |            |                  |
| crite | •               |                         |                      |           |            |                  |
|       |                 |                         |                      |           |            |                  |

Chọn tất cả khách trong đoàn hoặc chọn một số khách muốn check-out, rồi bấm *Trả phòng* để check-out cho các khách đã chọn trong đoàn.

#### 4.1.5. Trả phòng theo danh sách

- Là chức năng cho phép người dùng checkout theo danh sách excel.

- Bước 1: Export danh sách các phòng đang checkin trên hệ thống. Click Export danh sách trả phòng để thực hiện

| 🏕 Trả phòng 🔻               | $\equiv \langle \mathcal{L} \rangle$ |  |  |  |  |  |  |  |
|-----------------------------|--------------------------------------|--|--|--|--|--|--|--|
| Trả phòng theo mã đặt phòng |                                      |  |  |  |  |  |  |  |
| Trả phòng bằng danh sách    |                                      |  |  |  |  |  |  |  |
| Export danh s               | ách trả phòng                        |  |  |  |  |  |  |  |

- Bước 2: Kiểm tra, điều chỉnh lại nội dung file excel danh sách trả phòng vừa tải xuống cho phù hợp với thực tế. Lưu ý kiểm tra cột **Giá phòng theo ngày:** 

Х

| ID      | SÓ PHÒNG | SÓ KHÁCH | NGÀY ĐẾN            | NGÀY ĐI<br>(NGÀY/TH<br>ÁNG/NĂM) | GIỜ ĐI<br>(24H) | GIÁ TĂNG<br>GIẨM | TIÊN DỊCH<br>VỤ | TỔNG<br>TIỂN | GIÁ PHÒNG THEO NGÀY                                                                                                    |
|---------|----------|----------|---------------------|---------------------------------|-----------------|------------------|-----------------|--------------|----------------------------------------------------------------------------------------------------|
| 3077432 | 1708     | 2        | 17/03/2020<br>00:00 | 28/03/2020                      | 23:59           | 0                | 0               | 1.158.627    | [17/03/2020;1.158.627;'Lý<br>do đổi giả']<br>[18/03/2020;1.158.627;'Lý<br>do đổi giả']<br>[19/03/2020;1.158.627;'Lý<br>do đổi giả']<br>[20/03/2020;1.158.627;'Lý<br>do đổi giả'] |

- Sau khi đã điều chỉnh file import checkout, sử dụng chức năng **Trả phòng bằng danh sách** để tiến hành checkout bằng file excel.

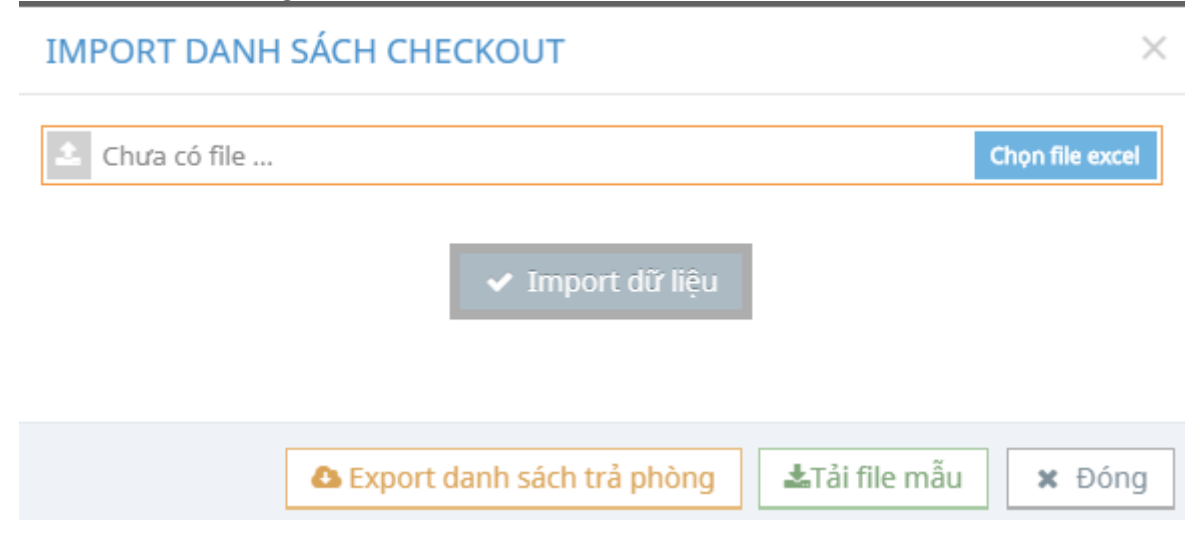

# 4.1.6. Chuyển phòng

# Vẫn trên giao diện chức năng Đặt/Trả phòng.

#### Quản lý đặt phòng » Quản lý thông tin đặt phòng

| Danh s | ách phiếu ở | iặt phòn            | g                            |                     |                     | 🕈 Thêm mới 🕰 Import 🛛 🚍 🖌          |          |  |
|--------|-------------|---------------------|------------------------------|---------------------|---------------------|------------------------------------|----------|--|
| STT    | \$<br>Phòng | Còn *<br>lưu<br>trú | Ngày giờ <sup>‡</sup><br>đến | Số \$<br>người<br>ở | ÷<br>Khách đại diện | Ngày giờ <sup>♥</sup><br>trả phòng | Q        |  |
| 1      | 205         | ٢                   | 16/08/2016<br>03:20 PM       | 3                   | Steven Gerrard      |                                    | U = 🕈 🗑  |  |
| 2      | 201         | ٢                   | 23/08/2016<br>03:07 PM       | 1                   | Song Ji Hyo         |                                    | U = 🕈 🗑  |  |
| 3      | 302         | ٢                   | 23/08/2016<br>04:38 PM       | 1                   | Lê Thị Tô           |                                    | 12 = r B |  |
| 4      | 206         | ٢                   | 25/08/2016<br>08:16 AM       | 1                   | Philippe            |                                    | U = 🕈    |  |

- Chuyển phòng: Bấm = để chuyển phòng cho một phiếu đặt phòng.

| 🖹 Phiếu đặt phòn  | g 😤 Thô | ng tin khách | 🕇 Thông  | g tin trẻ em |                   |          |                       |   |
|-------------------|---------|--------------|----------|--------------|-------------------|----------|-----------------------|---|
| THÔNG TIN ĐẶ      | T PHÒNG |              |          |              |                   |          |                       |   |
| iố phòng 🕕        |         | Số phòng     | mới 0    |              | Ngày giờ đến 🕕    |          | Ngày giờ đi dự kiến 🕕 |   |
| 203               | •       | 108          |          | -            | 06/12/2016 15:01  | <b>#</b> | 21/11/2016 09:00      | Ê |
| iá thực tế 🕕      |         | Lý do thay   | đổi giá  |              | Số giường thực tế |          | Thuê theo giờ         |   |
| 700.000           |         |              |          |              | 2                 |          | Không 🗙               |   |
| šhi chú           |         |              |          |              |                   |          |                       |   |
|                   |         |              |          |              |                   |          |                       |   |
|                   |         |              |          |              |                   |          |                       |   |
| huyển tất cả kháo | :h 💙 🔿  |              | Hủy phòn | g cũ 🔍       |                   |          |                       |   |
|                   |         |              |          |              |                   |          |                       |   |
|                   |         |              |          |              |                   |          |                       |   |
|                   |         |              |          |              |                   |          |                       |   |

#### CHUYỂN PHÒNG

| 06/12/2016 15:01         21/11/2016 09:00           Số giường thực tế         Thuê theo giờ | iố phòng 🕕    | Số phòng mới 🕕     | Ngày giờ đến 🜖       | Ngày giờ đi dự kiến 🕕 |
|---------------------------------------------------------------------------------------------|---------------|--------------------|----------------------|-----------------------|
| Số giường thực tế                                                                           | 203           | 108                | ▼ 06/12/2016 15:01 🛗 | 21/11/2016 09:00      |
|                                                                                             | iiá thực tế 🕕 | Lý do thay đổi giá | Số giường thực tế    | Thuê theo giờ         |
| 2 Khöng X                                                                                   | 700.000       |                    | 2                    | Không 🗶               |
| 2 Khôn                                                                                      | 700.000       |                    | 2                    | Không X               |
|                                                                                             |               |                    |                      |                       |
|                                                                                             |               |                    |                      |                       |

| Chức năng                                                  |            | Diễn giải                                                                  |
|------------------------------------------------------------|------------|----------------------------------------------------------------------------|
| Charac <sup>2</sup> ar 464 a <sup>2</sup> 1ah 6 ah         | Chọn       | Chuyển tất cả khách trong phòng                                            |
| Chuyen tat ca khach                                        | Không chọn | Chỉ chuyển một số khách trong phòng                                        |
| <b>Hủy phòng cũ</b> (sẽ vô<br>hiệu hóa và không            | Chọn       | Hủy thông tin phòng cũ, tạo thông tin phòng mới                            |
| cho phép hủy phòng<br>cũ sau 12 tiếng từ khi<br>đặt phòng) | Không chọn | Tạo phiếu trả phòng cho phòng cũ, tạo<br>phiếu đặt phòng mới cho phòng mới |

Trường hợp chỉ chuyển một số khách thì chọn các khách muốn chuyển trong danh sách khách của phòng, sau đó chọn khách đại diện.

 $\times$ 

| DAN | ום גוֹכם אםגֹכם |                      |            |           |            |              |                  |              |
|-----|-----------------|----------------------|------------|-----------|------------|--------------|------------------|--------------|
| DAN |                 |                      |            |           |            |              |                  |              |
| ыт  | Tên khách       | Số giấy tờ           | Ngày sinh  | Giới tính | Loại khách | Tình trạng ở | Ngày giờ đến     | Chuyển phòng |
| I   | Frank Lampard   | 676786876<br>CMND    | 11/07/1975 | Nam       | Quốc tế    | ٢            | 26/08/2016 01:56 |              |
| 2   | Phở Đặc Biệt    | 567688789<br>CMND    | 03/02/1982 | Nam       | Trong nước | ٢            | 26/08/2016 09:54 |              |
| 3   | Steven Gerrard  | 43565657<br>Hộ chiếu | 05/05/1981 | Nam       | Quốc tế    | ٢            | 16/08/2016 03:20 | ×            |
| KHÁ | CH ĐẠI DIỆN     |                      |            |           |            |              |                  |              |
|     |                 |                      |            |           |            |              |                  |              |
| F   | Frank Lampard   |                      |            |           |            |              |                  |              |

Trường hợp chuyển cả phòng mà không hủy phòng cũ thì nhập dữ liệu tương tự như khi đặt phòng và trả phòng.

×

|             | ~7    |     |     |
|-------------|-------|-----|-----|
| CH          | LIVEN | PHO | NG  |
| <b>U</b> 11 | OILI  |     | 110 |

| Số phòng 🕕                                                               |                    | Số phòng mới 0            | Ngày giờ đến 🕕           |   | Ngày giờ đi dự kiến 🕕 |          |
|--------------------------------------------------------------------------|--------------------|---------------------------|--------------------------|---|-----------------------|----------|
| 203                                                                      |                    | 108 🔻                     | 06/12/2016 15:01         | # | 21/11/2016 09:00      | <b>#</b> |
| Giá thực tế ዐ                                                            |                    | Lý do thay đổi giá        | Số giường thực tế        |   | Thuê theo giờ         |          |
| 700.000                                                                  |                    |                           | 2                        |   | Không 🗙               |          |
| Ghi chú<br>Chuyển tất cả khách                                           | <b>~</b> 0         | Hủy phòng cũ 🔍            | ×                        |   |                       |          |
| Shi chú<br>Chuyển tất cả khách<br>THÔNG TIN TRẢ PI                       | <b>✓</b> ●<br>HÒNG | Hủy phòng cũ              | ×                        |   |                       |          |
| Ghi chú<br>Chuyển tất cả khách<br>THÔNG TIN TRẢ PI<br>Ngày giờ trả phòng | HÒNG               | Hủy phòng cũ<br>Số ngày ở | X<br>Giá phòng tăng/giảm |   | Giá dịch vụ           |          |

Sau khi nhập xong thông tin chuyển phòng, chọn Chuyển phòng để lưu lại thông tin hoặc chọn Đóng nếu không muốn lưu và trở về giao diện chính.

# 4.1.7. Import danh sách khách đang lưu trú

| Từ chức năng Đặt                                                                  | IMPORT DANH SÁCH KHÁCH HÀNG     | ×                            |
|-----------------------------------------------------------------------------------|---------------------------------|------------------------------|
| <b>phòng</b> , chọn Import <b>+</b> Thêm mới Import = , giao diện import hiện ra: | ▲ Chưa có file ✓ Import dữ liệu | Chọn file excel              |
|                                                                                   |                                 | <b>▲</b> Tải file mẫu ★ Đóng |

Người dùng sử dụng theo mẫu excel quy định của hệ thống, **tải file mẫu** để nhập dữ liệu

| M5 |        | ×   | :   | ×   | ~    | $f_{x}$ | 1876       |          |                 |            |          |           |             |           |            |          |        |           |            |         |
|----|--------|-----|-----|-----|------|---------|------------|----------|-----------------|------------|----------|-----------|-------------|-----------|------------|----------|--------|-----------|------------|---------|
| 1  |        |     |     | в   |      |         | С          | D        | E               | F          | G        | Н         | 1           | J         | К          | L        | M      | N         | 0          | Р       |
| 1  | HỌ TẾ  | N   |     |     |      |         | NGÀY SIN   | I GIỚI T | TÍNH LOẠI KHÁCH | SÓ GIÁY TÒ | LOẠI GIÁ | QUÓC TỊCH | ÐIA CHÍ     | PHƯỜNG/XÃ | QUẬN/HUYỆN | TP/TINH  | KHÁCH  | S SÓ PHÒN | NGÀY ĐẾN   | NGÀY ĐI |
| 2  | Lê Văn | Α   |     |     |      |         | 17/10/1986 | Nữ       | Việt Nam        | 172193197  | CMND     | Viet Nam  | hải châu. ť | í         |            | Thanh Ho | Havana | 208       | 28/09/2016 |         |
| 3  | LANGE  | ALF | DEC | JOH | ANNE | S       | 12/12/1956 | Nam      | Quốc tế         | CCM2F357Z  | Hộ Chiếu | Germany   |             |           |            |          | Havana | 208       | 30/10/2016 |         |
|    |        |     |     |     |      |         |            |          |                 |            |          |           |             |           |            |          |        |           |            |         |

#### Lưu ý (\*): Các trường dữ liệu màu đậm là bắt buộc nhập

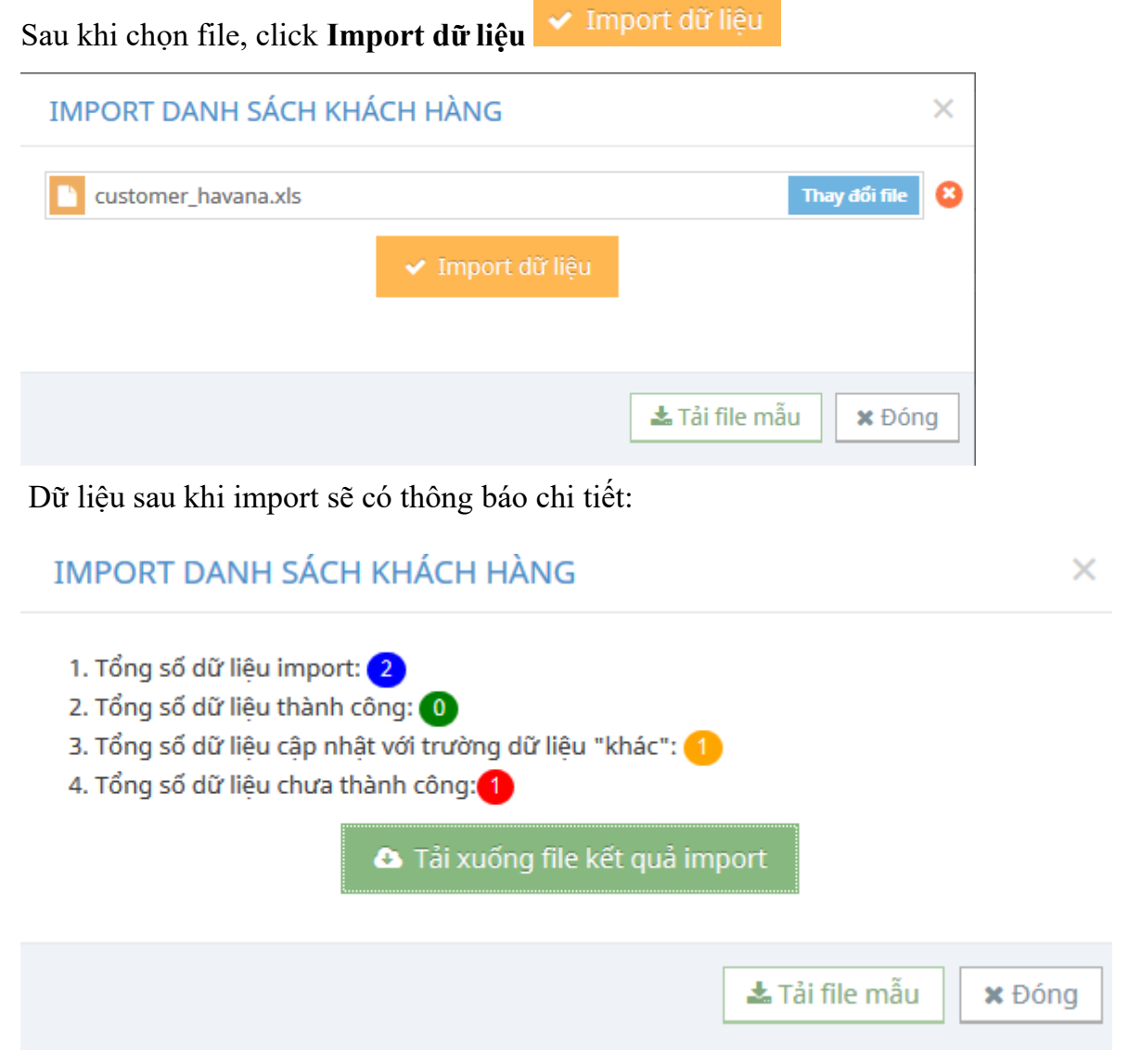

**Lưu ý (\*):** trường dữ liệu "khác" là dữ liệu import không có trong danh mục, hệ thống tự động khai báo dữ liệu khác

| A: |          | e E X      | ~       | <i>f</i> <sub>x</sub> STT |                    |                                |                  |             |         |                  |                                                                                                    |           |
|----|----------|------------|---------|---------------------------|--------------------|--------------------------------|------------------|-------------|---------|------------------|----------------------------------------------------------------------------------------------------|-----------|
| 1  | N        | 0          | Ρ       | Q                         | R                  | S                              | Т                | U           | V       | W                | Х                                                                                                    | Y         |
| 1  | Số Phòng | Ngày đến   | Ngày đi | Ngày nhập cảnh            | Mục đích nhập cảnh | Cửa khẩu nhập cảnh             | Tạm trú đến ngày | Nghề nghiệp | Ghi chú | Trạng thái       | Miêu tả                                                                                                    | CheckinID |
| 2  | 208      | 20/10/2016 |         |                           |                    |                                |                  |             |         | Thành Công       | + Sử dụng quốc tịch khác + Sử dụng tỉnh khác<br>+ Sử dụng quận/huyện khác + Sử dụng<br>phường/xã khác + Sử dụng nghề nghiệp khác +<br>Đổi địa chĩ> hải châu. tĩnh gia. thanh hóa                                                                                                    | 7541      |
| 0  | 200      | 200202     |         |                           | Dulla              |                                |                  |             |         |                  | + Ngày nhập cảnh không đúng định dang<br>(dd/MM/yyyy). + Sử dụng cửa khẩu khác + Sử<br>dụng lý do nhập cảnh khác + Sử dụng quốc tịch<br>khác + Sử dụng tỉnh khác + Sử dụng<br>quận/huyện khác + Sử dụng phường/xã khác +<br>Sử dụng nghề nghiệp khác + Ngày đến không<br>đúng định dạng (dd/MM/yyyy) Không import vì:<br>+ Ngày nhập cảnh không đúng định dạng<br>(dd/MM/yyyy). + Ngày đến không đúng định dạng |           |
| 3  | 208      | 322323     |         |                           | Du lịch            | Tan Sơn Nhat - TP. Hồ Chỉ Minh |                  |             |         | Không Thành Công | dạng (dd/MM/yyyy).                                                                                                    | U         |

Tải file kết quả xuống để chỉnh sửa lại các dữ liệu chưa chính xác

**Lưu ý (\*):** Nên sử dụng lại file kết quả tải về (có đánh dấu màu) để chỉnh sửa dữ liệu và import lại.

# 4.2. Xem sơ đồ phòng

Chọn chức năng Xem sơ đồ phòng từ menu trái.

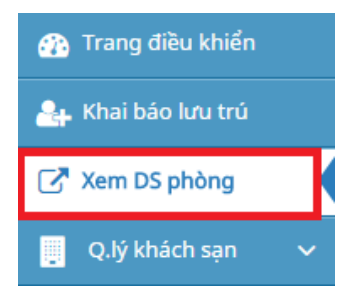

Giao diện chức năng Xem lịch sử chỉnh sửa thông tin phòng:

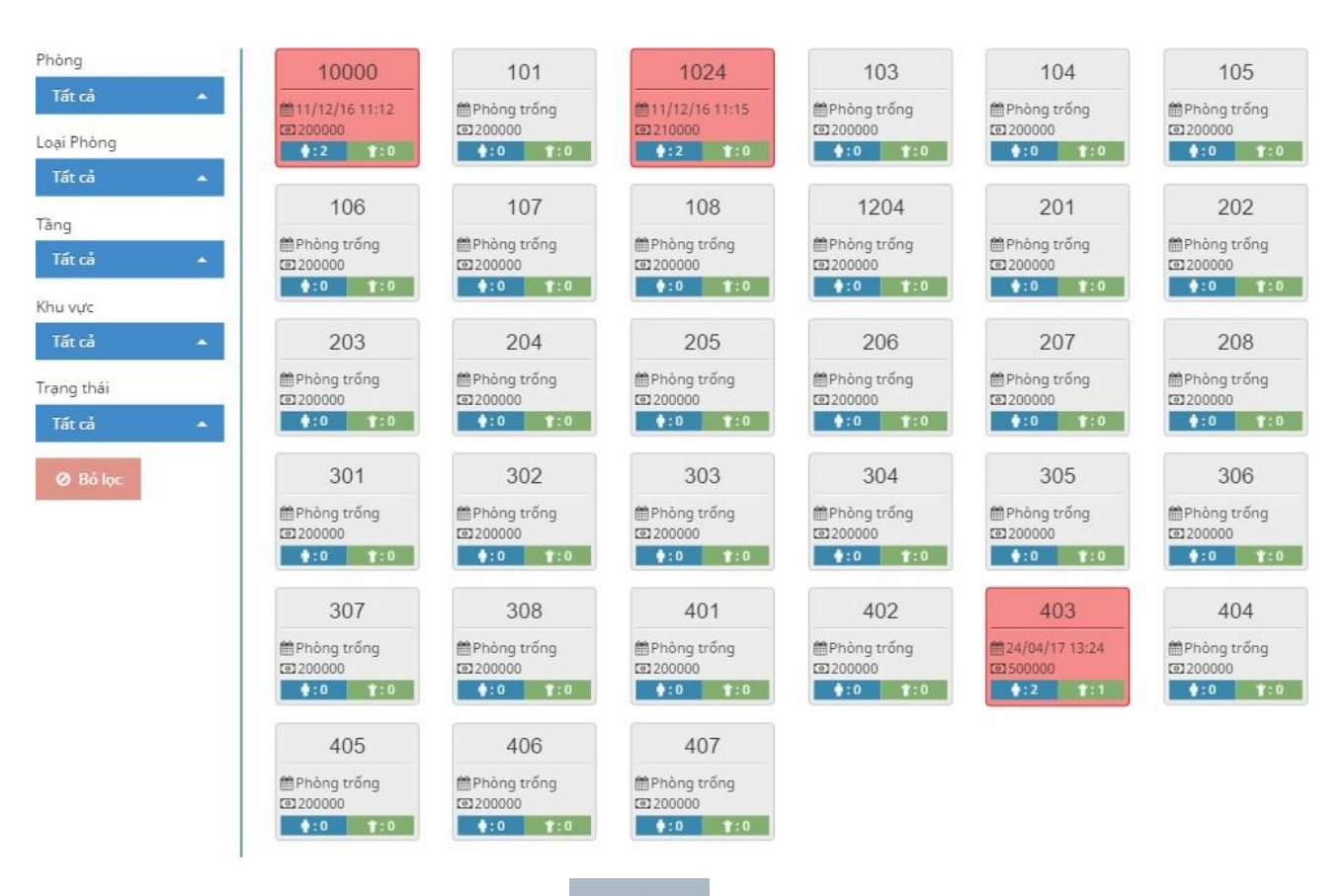

Đối với phòng trống (màu xám): Bấm <sup>+Phiếu ĐP</sup> để thêm phiếu đặt phòng cho phòng trống đã chọn.

- Đối với phòng có khách (màu cam):
  - Bấm <sup>xem</sup> để xem chi tiết phiếu đặt phòng.
  - Bấm 🗂 để tạo phiếu trả phòng.

# 4.3. Xem lịch sử chỉnh sửa thông tin phòng

Chọn chức năng *Xem lịch sử chỉnh sửa thông tin phòng* từ menu trái.

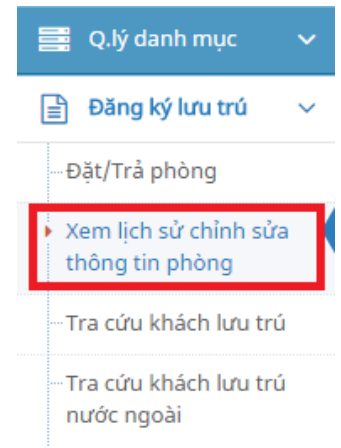

Giao diện chức năng Xem lịch sử chỉnh sửa thông tin phòng:

#### Thông tin phòng chỉnh sửa » Xem thông tin chỉnh sửa phòng

| Fừ ngà | У          |               | tới ngày     |           |          |                |                    |                         |          |
|--------|------------|---------------|--------------|-----------|----------|----------------|--------------------|-------------------------|----------|
| 28/10/ | /2016 00:0 | 0 🗎           | 28/10/2      | 016 23:59 |          | T Lọc dữ l     | iệu                |                         |          |
| STT    | Phòng      | Thời gian đến | Thời gian đi | Giá phòng | Số người | Người đại diện | Lý do thay đổi giá | Thời điểm cập nhật cuối | Thao táo |

Nhập thời gian bắt đầu, thời gian kết thúc và bấm chọn *Lọc dữ liệu* để tìm kiếm thông tin thỏa điều kiện.

| Lịch s | sử chỉnh  | sửa thông tin phò | ng               |           |          |                |                      |                         | = - 2    |
|--------|-----------|-------------------|------------------|-----------|----------|----------------|----------------------|-------------------------|----------|
| Từ ng  | ày        |                   | tới ngày         |           |          |                |                      |                         |          |
| 10/09  | 9/2016 00 | :00               | 12/10/2016 2     | 3:59      | <b>#</b> | ▼ Lọc dữ liệu  |                      |                         |          |
| STT    | Phòng     | Thời gian đến     | Thời gian đi     | Giá phòng | Số người | Người đại diện | Lý do thay đổi giá   | Thời điểm cập nhật cuối |          |
| 1      | 103       | 05/10/2016 09:48  | 13/10/2016 13:00 | 700.000   | 2        | Đông Thị Nhi   |                      | 05/10/2016 09:59        | <b>a</b> |
| 2      | 104       | 04/10/2016 16:37  | 14/10/2016 14:00 | 550.000   | 3        | Henry Tèo      | Thay đổi theo mùa    | 04/10/2016 16:49        | Û        |
| 3      | 105       | 06/10/2016 10:20  | 13/10/2016 13:00 | 500.000   | 2        | Trần Thị Tấm   |                      | 06/10/2016 10:21        | Û        |
| 4      | 106       | 06/10/2016 14:05  | 14/10/2016 14:00 | 700.000   | 4        | Huỳnh Văn Bánh |                      | 06/10/2016 14:10        | Û        |
| 5      | 107       | 06/10/2016 10:42  | 11/10/2016 09:00 | 160.000   | 2        | Uông Tô Lang   |                      | 06/10/2016 10:44        | Û        |
| 6      | 108       | 11/10/2016 10:39  | 19/10/2016 09:00 | 750.000   | 4        | Lương Mạnh Hải | Phụ thu mùa cao điểm | 11/10/2016 10:51        | Û        |
| 7      | 204       | 06/10/2016 15:22  | 14/10/2016 14:00 | 700.000   | 3        | Henry Tèo      |                      | 06/10/2016 15:23        | Û        |

- Xóa: Bấm aể để xóa lịch sử chỉnh sửa thông tin phòng.

# 4.4. Tra cứu khách lưu trú

Chọn chức năng Tra cứu khách lưu trú từ menu trái.

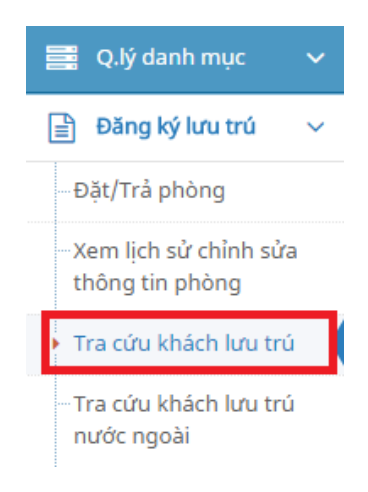

## Giao diện chức năng Tra cứu khách lưu trú:

Tra cứu khách lưu trú » Tra cứu thông tin khách lưu trú

| anhs | sach khach lưu tru |                         |                      |                |                           |                        |       |
|------|--------------------|-------------------------|----------------------|----------------|---------------------------|------------------------|-------|
| STT  | Tên khách 🗘        | Loại khách 🌻            | Số giấy tờ 🇘         | Giới ‡<br>tính | Ngày sinh 🍣               | Tình trạng+<br>lưu trú | ٩     |
| 1    | Đặng Thi Mai       | Trong nước              | 8909464566<br>CMND   | Nữ             | 13/09/1991                | 0                      | ୮ ୬ 🚍 |
| 2    | Huỳnh Văn Bánh     | Trong nước              | 8908923435<br>CMND   | Nam            | 26/09/1986                | 0                      | 8 9 = |
| 3    | Lương Mạnh Hải     | Trong nước              | 089086786<br>CMND    | Nam            | 18/06/1982                | 0                      | ଝ ୭ 🚍 |
| 4    | Victor Vũ          | Việt <mark>kiề</mark> u | 89098089<br>Hộ chiếu | Nam            | 03/11/1979                | 0                      | 8 9 = |
| 5    | Vũ Ngọc Đãng       | Trong nước              | 798804546<br>CMND    | Nam            | 01/07/1976                | 0                      | ଅ ଅ 🗄 |
| 6    | Tăng Thanh Hà      | Trong nước              | 2313243454<br>CMND   | Nữ             | 22/09/1 <mark>9</mark> 83 | 0                      | ଓ ୭ 📰 |
| 7    | Lê Bảo Thy         | Trong nước              | 67879808<br>CMND     | Nữ             | 06/06/1989                | 0                      | 8 9 ≣ |
| 8    | Phạm Mỹ Tâm        | Trong nước              | 78797898<br>CMND     | Nữ             | 07/03/1989                | 0                      | ଝ ୭ 🗉 |
| 9    | Đinh Mạnh Ninh     | Trong nước              | 8798799565<br>CMND   | Nam            | 24/10/1986                | 0                      | ଓ ୭ 😑 |
| 10   | Nguyễn Minh Vương  | Trong nước              | 890897876<br>CMND    | Nam            | 06/06/1988                | 0                      | ଓ ୭ 🗉 |
| 11   | Trần Thị Tấm       | Trong nước              | 345665768            | Nữ             | 24/11/1984                | 0                      | ଓ ୭ ⊞ |

- Cập nhật: Bấm 🧉 để cập nhật thông tin khách lưu trú.

| CHI TIẾT KHÁCH LU | <b>/U TRÚ</b> | )              |   |              |   |              | $\times$ |
|-------------------|---------------|----------------|---|--------------|---|--------------|----------|
| Số giấy tờ *      |               | Loại giấy tờ * |   | Tên khách *  |   |              |          |
| 546576576         |               | CMND           | • | Đông Thị Nhi |   |              |          |
| Ngày sinh *       |               | Giới tính *    |   | Loại khách * |   |              |          |
| 13/08/1988        | Ê             | Nữ             | • | Trong nước   |   |              |          |
| Địa chỉ *         |               |                |   |              |   |              |          |
| 42 Nguyễn Huệ     |               |                |   |              |   |              |          |
| Tỉnh/TP           |               | Quận/huyện/TP  |   | Phường/xã *  |   | Tình trạng ở |          |
| TP. Hồ Chí Minh   | •             | Quận 1         | • | P. Bến Nghé  | • | ✓ Có         |          |
|                   |               |                |   |              |   |              |          |
|                   |               |                |   |              |   | 🖺 Cập nhật 🗙 | Ðóng     |

Sau khi sửa các thông tin của khách lưu trú, chọn *Cập nhật* để lưu lại thông tin đã chỉnh sửa hoặc chọn *Đóng* nếu không muốn lưu và trở về giao diện chính.

- Xem lịch sử lưu trú: Bấm 💿 để xem lịch sử lưu trú của khách.

| LỊCH SỨ LƯU TI  | RÚ      |                     |                     | >        |
|-----------------|---------|---------------------|---------------------|----------|
| VICTORIA THẨM   |         |                     |                     |          |
| Trạng thái      | Phòng   | Ngày giờ đến        | Ngày giờ đi         | Thao tác |
| Đã chuyển phòng | 104>204 | 04/10/2016 04:37:00 | 06/10/2016 15:22:53 | *        |
| Đặt mới         | 204     | 06/10/2016 15:22:53 | 07/10/2016 08:16:18 | ~        |
|                 |         |                     |                     |          |
|                 |         |                     |                     | 🗙 Đóng   |
| Bấm 🗖 để        | xem ph  | iếu đặt phòng       | của khách.          |          |

- Xem danh sách khách cùng phòng: Bấm ≡ để xem danh sách khách cùng phòng.

| Phòng | Ngày giờ<br>đến        | Ngày<br>giờ đi | Tên khách      | Số giấy tờ | Loại giấy tờ | Giới<br>tính | Loại khách |
|-------|------------------------|----------------|----------------|------------|--------------|--------------|------------|
|       |                        |                | Victor Vũ      | 89098089   | Hộ chiếu     | Nam          | Việt kiểu  |
| 108   | 11/10/2016<br>10:43:59 |                | Tăng Thanh Hà  | 2313243454 | CMND         | Nữ           | Trong nước |
|       |                        |                | Lương Manh Hải | 089086786  | CMND         | Nam          | Trong nước |

🗙 Đóng

- **Tìm kiếm:** Bấm <a>dể tìm kiếm khách lưu trú theo các điều kiện.</a>

# 4.5. Tra cứu khách lưu trú nước ngoài

Chọn chức năng *Tra cứu khách lưu trú nước ngoài* từ menu trái.

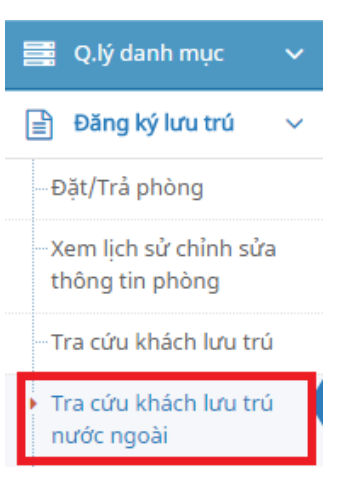

#### Giao diện chức năng Tra cứu khách lưu trú nước ngoài:

|     |               |            |              |                       | N/5 -        |              |                     |                     |                     |   |
|-----|---------------|------------|--------------|-----------------------|--------------|--------------|---------------------|---------------------|---------------------|---|
| STT | Tên khách     | Ngày sinh  | Giới<br>tính | Loại<br>khách         | quốc<br>tịch | Số visa      | Ngày đến            | Ngày đi thực<br>tế  | Ngày xuất<br>XML    | ~ |
| 1   | Victor Vũ     | 03/11/1979 | Nam          | Việt kiều             |              | 454657657678 | 11/10/2016<br>10:43 | 24/04/2017<br>13:45 | 03/04/2017<br>15:48 | ~ |
| 2   | Uông Tô Lang  | 27/11/1988 | Nam          | Quốc tế               |              | 3435464565   | 06/10/2016<br>10:42 | 07/10/2016<br>10:00 | 03/04/2017<br>15:45 | ~ |
| 3   | Uông Tô Lang  | 27/11/1988 | Nam          | Q <mark>uốc tế</mark> |              | 3435464565   | 02/11/2016<br>09:24 | 24/04/2017<br>13:52 | 03/04/2017<br>15:48 | ~ |
| 4   | Terry Thẳng   | 15/01/1986 | Nam          | Việt kiều             |              | 904565756    | 05/10/2016<br>09:49 | 02/11/2016<br>13:31 | 03/04/2017<br>15:45 | ~ |
| 5   | Kim Tae Hee   | 03/07/1982 | Nữ           | Quốc tế               | KR           | 455465657    | 24/04/2017<br>13:24 |                     |                     | ~ |
| 6   | Hoàng Thị Vân | 19/06/1992 | Nữ           | Quốc tế               |              | 8908867566   | 02/11/2016<br>16:22 | 04/11/2016<br>09:03 |                     | ~ |
| 7   | Henry Tèo     | 22/01/1981 | Nam          | Việt kiều             |              | 56767887345  | 06/10/2016<br>15:22 | 07/10/2016<br>08:16 | 03/04/2017<br>15:45 | ~ |
| 8   | Hà Minh Kính  | 01/01/1983 | Nam          | Quốc tế               |              | 455465767    | 09/11/2016<br>13:37 | 24/04/2017<br>13:46 |                     | ~ |
| 9   | Hong Deok Pyo | 14/01/1988 | Nam          | Quốc tế               | 豺Y           |              | 02/11/2016          | 24/04/2017          | 12/04/2017          | ~ |

Tra cứu khách lưu trú » Tra cứu thông tin khách lưu trú nước ngoài

- Xuất thông tin XML: Chọn khách muốn xuất thông tin và bấm

L Xuất thông tin XML để xuất thông tin các khách này thành file xml phục vụ cho việc

import trên Hệ thống Khai báo tạm trú cho người nước ngoài của cục Quản lý Xuất nhập cảnh.

- Tìm kiếm: Bấm Q để tìm kiếm khách lưu trú theo các điều kiện.
- Lưu ý: Điều kiện lọc theo Tình trạng checkout:
  - Chura check-out: xuất danh sách các khách mới checkin lên hệ thống.
  - Đã check-out: xuất danh sách các khách đã check-out ra hệ thống. Kết hợp với tiêu chí tìm kiếm ngày check-out để lấy danh sách checkout trong ngày.

Hướng dẫn sử dụng phần mềm Quản Lý Thông tin lưu trú Tỉnh Khánh Hòa

# 5. BÁO CÁO – THỐNG KÊ 5.1. Báo cáo tổng hợp doanh thu theo tháng Chọn chức năng Báo cáo tổng hợp doanh thu theo tháng từ menu trái.

Giao diện chức năng Báo cáo tổng hợp doanh thu theo tháng:

Báo cáo tổng hợp doanh thu » Báo cáo tổng hợp doanh thu khách sạn theo tháng

| Báo cáo tổng hợp doanh thu                          | 2 |
|-----------------------------------------------------|---|
| Điều kiện thống kê                                  |   |
| Tháng     Năm       Chưa xác định     Chưa xác định |   |

Chọn tháng, năm và bấm chọn *Thống kê* để lập báo cáo theo tháng năm đã chọn.

| Bảo cáo tổng hợp doanh thu            | 2  |
|---------------------------------------|----|
| Điều kiện thống kê                    |    |
| Tháng Năm<br>11  A 2016  A Litt Thống | kê |

Kết quả báo cáo:

I4 4 1 of 1 ▶ ▶ 4

Find | Next 🛛 🔍 🔹 💮

# BÁO CÁO TỔNG HỢP DOANH THU Tháng 11 Năm 2016

| STT | Phòng     | Doanh thu     | Số người |
|-----|-----------|---------------|----------|
| 1   | 101       | 0             | 0        |
| 2   | 102       | 0             | 0        |
| 3   | 103       | 19.400.000    | 4        |
| 4   | 104       | 0             | 0        |
| 5   | 105       | 23.500.000    | 5        |
| б   | 106       | 28.700.000    | 4        |
| 7   | 107       | 0             | 0        |
| 8   | 108       | 27.000.000    | 4        |
| 9   | 109       | 0             | 0        |
| 10  | 201       | 0             | 0        |
| 11  | 202       | 0             | 0        |
| 12  | 203       | 1.258.600.000 | 1        |
| 13  | 204       | 0             | 0        |
| 14  | 205       | 899.000.000   | 1        |
| 15  | 206       | 170.000       | 1        |
| 16  | 207       | 898.500.000   | 3        |
| 17  | 208       | 0             | 0        |
| 18  | 301       | 0             | 0        |
| 19  | 302       | 363.630.000   | 1        |
| 20  | 303       | 1.258.600.000 | 3        |
| 21  | 304       | 899.000.000   | 1        |
| 22  | 305       | 7.000.000     | 3        |
| 23  | 306       | 0             | 0        |
| 24  | 307       | 0             | 0        |
| 25  | 308       | 0             | 0        |
|     | Tổng cộng | 5.683.100.000 | 31       |

Người lập Nguyễn Thị Tèo

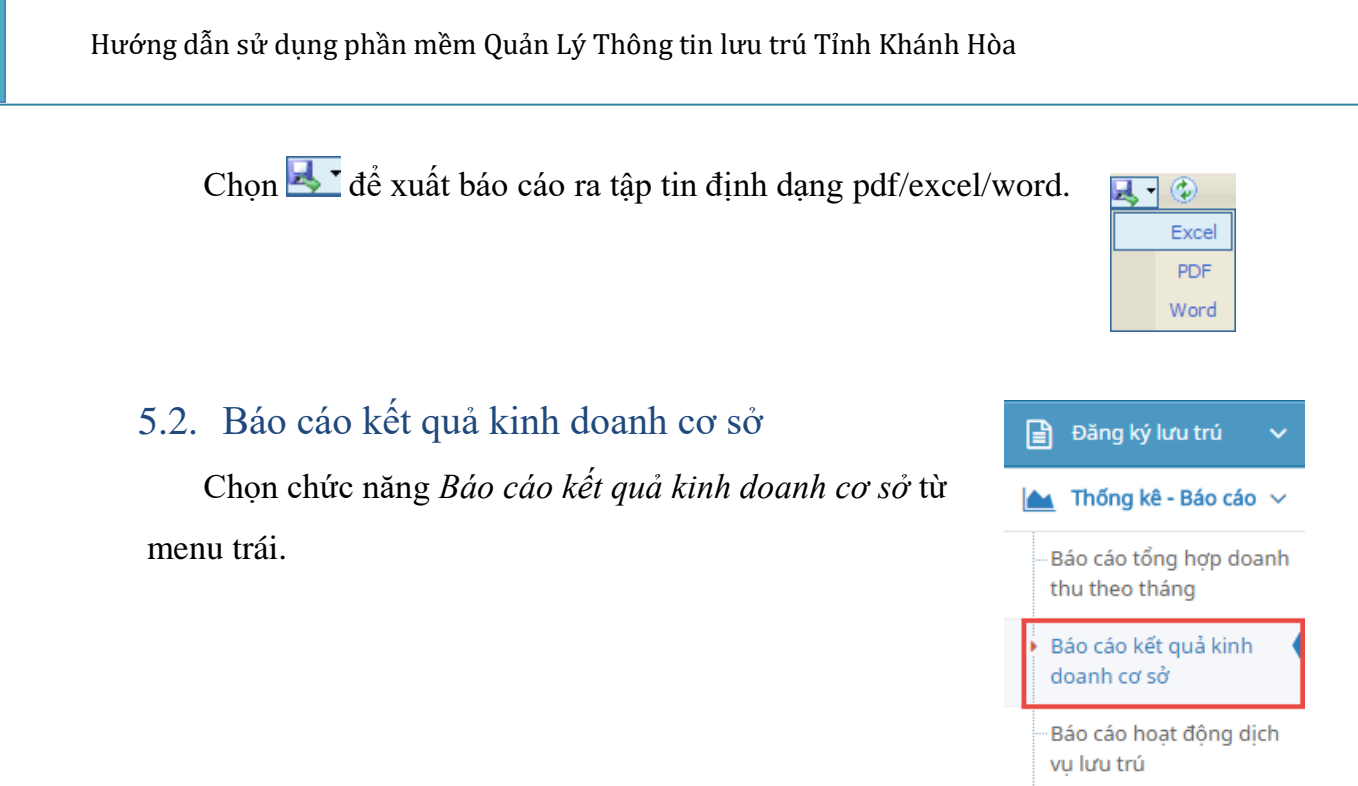

Giao diện chức năng Báo cáo kết quả kinh doanh cơ sở:

Báo cáo kết quả kinh doanh CƠ SỞ » Báo cáo kết quả kinh doanh cơ sở theo tháng

| buo cuo kor qua kini douni co s |                      |                           |                         |
|---------------------------------|----------------------|---------------------------|-------------------------|
| Dữ liệu đầu vào                 |                      |                           |                         |
| Số lao động hoạt động lưu trú   | Đơn vị tính: Người   | Doanh thu dịch vụ ăn uống | Đơn vị tính: Triệu đồng |
| Số lao động hoạt động ăn uống   | Đơn vị tính: Người   | Doanh thu dịch vụ khác    | Đơn vị tính: Triệu đồng |
| Số lao động khác                | Đơn vị tính: Người   |                           |                         |
| Điều kiện thống kê              |                      |                           |                         |
| Tháng Năm                       |                      |                           |                         |
| Chưa xác định 🔺 Chưa x          | ác định 🔺 🔝 Thống kê |                           |                         |

Nhập các dữ liệu đầu vào phục vụ cho việc tính toán báo cáo. Chọn tháng, năm và bấm chọn *Thống kê* để lập báo cáo theo tháng năm đã chọn.

«

| Báo cáo tổng hợp doanh thu    |                |                           | 2  |
|-------------------------------|----------------|---------------------------|----|
| Dữ liệu đầu vào               |                |                           |    |
| Số lao động hoạt động lưu trú | 20             | Doanh thu dịch vụ ăn uống | 10 |
| Số lao động hoạt động ăn uống | 10             | Doanh thu dịch vụ khác    | 6  |
| Số lao động khác              | 20             |                           |    |
| Điều kiện thống kê            |                |                           |    |
| ThángNăm112016                | ▲ Lad Thống kê |                           |    |

## Kết quả báo cáo:

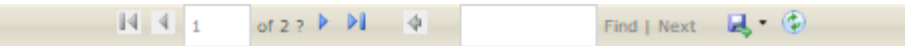

### BÁO CÁO KẾT QUẢ KINH DOANH CƠ SỜ Tháng 11 Năm 2016

Tên cơ sở: CÔNG TY TNHH TM&DV MIMOSA Mã số thuế: 17089675352 Địa chỉ: 109 Dã Tượng, Phường Vĩnh Nguyên, Thành phố Nha Trang Loại hình doanh nghiệp: Công ty Trách nhiệm hữu hạn Cơ quan chủ quản: Sở Du lịch Điện thoại: 058.3896742 Fax: 058.3544144 Email: mimomo@gmail.com Giấy phép hoạt động du lịch: 01-209/2010/TCDL-GP-HDLT

| Chỉ tiêu                                                            | ÐV<br>tính | Mã<br>số | Số thực<br>hiện kỳ<br>trước | Số thực<br>hiện kỳ<br>báo cáo | Lũy kế<br>từ đầu<br>năm | Lũy kế<br>so với<br>cùng<br>kỳ năm<br>trước |  |  |
|---------------------------------------------------------------------|------------|----------|-----------------------------|-------------------------------|-------------------------|---------------------------------------------|--|--|
| А                                                                   | в          | С        | 1                           | 2                             | 3                       | 4 = (%)                                     |  |  |
| 1. Khách do cơ sở lưu trú phục vụ (khách có nghỉ qua đêm tại cơ sở) |            |          |                             |                               |                         |                                             |  |  |
| 1.1. Số lượt khách phục vụ                                          | Lượt       | 01       | 25                          | 22                            | 142                     | 118                                         |  |  |
| - Khách quốc tế đến                                                 | Lượt       | 02       | 13                          | 10                            | 65                      | 118                                         |  |  |
| - Khách du lịch nội địa                                             | Luợt       | 03       | 12                          | 12                            | 77                      | 118                                         |  |  |

| <ol> <li>1.2. Tổng số ngày lưu trú của khách<br/>(số đêm lưu trú)</li> </ol>          | Đêm     | 04 | 50   | 635  | 985  | 281 |
|---------------------------------------------------------------------------------------|---------|----|------|------|------|-----|
| - Khách quốc tế đến                                                                   | Đêm     | 05 | 25   | 172  | 372  | 186 |
| - Khách du lịch nội địa                                                               | Đêm     | 06 | 25   | 463  | 613  | 409 |
| 2. Công suất sử dụng phòng                                                            | %       | 07 | 67   | 21   | 321  | 107 |
| - Tổng số ngày phòng đã bán                                                           | Đêm     | 08 | 1200 | 372  | 4372 | 109 |
| - Tổng số ngày phòng sẵn có để bán                                                    | Đêm     | 09 | 1800 | 1800 | 6800 | 136 |
| 3. Doanh thu                                                                          | Triệu đ | 10 | 1250 | 5699 | 8349 | 315 |
| - Dịch vụ lưu trú                                                                     | Triệu đ | 11 | 600  | 5683 | 6683 | 668 |
| - Dịch vụ ăn uống                                                                     | Triệu đ | 12 | 450  | 10   | 910  | 101 |
| - Dịch vụ khác                                                                        | Triệu đ | 13 | 200  | 6    | 756  | 101 |
| 4. Số lao động trực tiếp hoạt động<br>du lịch                                         | Người   | 14 | 40   | 50   | 240  | 126 |
| - Hoạt động lưu trú                                                                   | Người   | 15 | 20   | 20   | 110  | 122 |
| - Hoạt động ăn uống                                                                   | Người   | 16 | 10   | 10   | 60   | 120 |
| - Khác                                                                                | Người   | 17 | 10   | 20   | 70   | 140 |
| 5. Số lượng khách của 10 thị<br>trường hàng đầu (theo quốc tịch<br>khách quốc tế đến) |         |    |      |      |      |     |
| Canada                                                                                | Người   | 18 | 0    | 3    | 0    | 0   |
| Ai Cập                                                                                | Người   | 19 | 0    | 1    | 0    | 0   |
| Đức                                                                                   | Người   | 20 | 0    | 1    | 0    | 0   |
| Lào                                                                                   | Người   | 21 | 0    | 1    | 0    | 0   |
| Nhật Bản                                                                              | Người   | 22 | 0    | 1    | 0    | 0   |
| Singapore                                                                             | Người   | 23 | 0    | 1    | 0    | 0   |
| Trung Quốc                                                                            | Người   | 24 | 0    | 1    | 0    | 0   |

Ngày 7 tháng 12 năm 2016 **Thủ trưởng đơn vị** Lê Thị Mi

# 5.3. Báo cáo hoạt động dịch vụ lưu trú

Người lập biểu

Nguyễn Thị Tèo

Chọn chức năng Báo cáo hoạt động dịch vụ lưu trú từ menu trái.

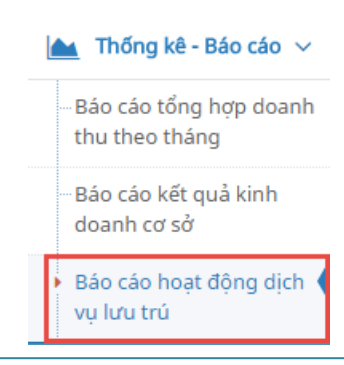

Giao diện chức năng Báo cáo hoạt động dịch vụ lưu trú:

Báo cáo hoạt động dịch vụ lưu trú » Báo cáo hoạt động dịch vụ lưu trú theo năm

| Báo cáo hoạt động dịch vụ l | ưu trú                  |             |                 | 2                   |
|-----------------------------|-------------------------|-------------|-----------------|---------------------|
| Dữ liệu đầu vào             |                         | Điều kiện t | hống kê         |                     |
| Thuế GTGT, XK phát sinh     | Đơn vị tính: Triệu đồng | Năm         | Chưa xác định 🔺 | և <u>ա</u> Thống kê |

Nhập các dữ liệu đầu vào phục vụ cho việc tính toán báo cáo. Chọn năm và bấm chọn *Thống kê* để lập báo cáo theo năm đã chọn.

| Báo cáo hoạt động dịch vụ lưu trú | 2                     |  |  |  |  |  |  |  |  |  |  |
|-----------------------------------|-----------------------|--|--|--|--|--|--|--|--|--|--|
| Dữ liệu đầu vào                   | Điều kiện thống kê    |  |  |  |  |  |  |  |  |  |  |
| Thuế GTGT, XK phát sinh 10        | Năm 2016 👻 💷 Thống kê |  |  |  |  |  |  |  |  |  |  |
| Kết quả báo cáo:                  |                       |  |  |  |  |  |  |  |  |  |  |
| II of 1 ▶ ▶ ↓                     | Find   Next 🔍 🕻 🕲     |  |  |  |  |  |  |  |  |  |  |
| BÁO CÁO HOẠT ĐỘNG DỊCH VỤ LƯU TRÚ |                       |  |  |  |  |  |  |  |  |  |  |
| Năm 2016                          |                       |  |  |  |  |  |  |  |  |  |  |

Tên doanh nghiệp: Công ty TNHH TM&DV Mimosa Mã số thuế: 17089675352 Địa chỉ: 109 Dã Tượng, Phường Vĩnh Nguyên, Thành phố Nha Trang Điện thoại: 058.3896742 Email: mimomo@gmail.com Ngành sản xuất kinh doanh chính: Nhà hàng khách sạn Loại hình kinh tế doanh nghiệp: Công ty Trách nhiệm hữu hạn

| Chỉ tiêu                      | Mã số | Đơn vị tính | Thực hiện |
|-------------------------------|-------|-------------|-----------|
| А                             | В     | С           | 1         |
| 1. Số cơ sở có đến 31/12      | 01    | Cơ sở       | 2         |
| 2. Lượt khách phục vụ         | 02    | Lượt khách  | 39        |
| - Lượt khách ngủ qua đêm      | 03    | Lượt khách  | 38        |
| Chia ra: + Lượt khách Quốc tế | 04    | Lượt khách  | 14        |
| + Lượt khách trong nước       | 05    | Lượt khách  | 24        |

| - Lượt khách trong ngày                  | 06 | Lượt khách | 1     |
|------------------------------------------|----|------------|-------|
| Chia ra: + Luot khách Quốc tế            | 07 | Lượt khách | 1     |
| + Lượt khách trong nước                  | 08 | Lượt khách | 0     |
| 3. Ngày khách phục vụ                    | 09 | Ngày khách | 1.552 |
| Chia ra: + Ngày khách Quốc tế            | 10 | Ngày khách | 408   |
| + Ngày khách trong nước                  | 11 | Ngày khách | 1.144 |
| 4. Doanh thu thuần                       | 12 | Triệu đồng | 5.684 |
| Chia ra: + Từ khách Quốc tế              | 13 | Triệu đồng | 11    |
| + Từ khách trong nước                    | 14 | Triệu đồng | 96    |
| 5. Thuế GTGT, thuế XK phát sinh phải nộp | 15 | Triệu đồng | 10    |

# 5.4. Báo cáo An ninh trật tự

📊 Báo cáo công an 🗸 🗸

---Tình hình thực hiện các quy định về ANTT

Chọn chức năng Báo cáo tình hình ANTT từ meu trái

Giao diện chức năng Báo cáo tình hình ANTT:

| Quy * Nam * 2019     | ■ (Z Điện bán cán)                                                                                                    |
|----------------------|----------------------------------------------------------------------------------------------------|
| 4011 - 1013          |                                                                                                    |
| Dữ liệu điền báo cáo |                                                                                                    |
|                      |                                                                                                    |
|                      | Khách San Apus CỘNG HỎA XÃ HỘI CHỦ NGHĨA VIỆT NAM<br>ÎH Quản Trấn Độc lập - Tự do - Hạnh phúc                                                         |
|                      | Số: /BC Thành phố Nha Trang, ngày 27 tháng 5 năm 2020                                                                                                 |
|                      | BÁO CÁO<br>Tỉnh hình, kết quả thực hiện các quy định<br>về an ninh, trất quang cơ sẽ kinh doanh<br>(Quậ 1/2019)                                       |
|                      | Kinh gửi: Tên cơ quan Công an cập giảy chứng nhận đủ điều kiện về ANTT                                                                                |
|                      | 1. Về quy mô boạt động, nhân sự:                                                                                                    |
|                      | <li>a) Tổng số chi nhành, cơ số kinh doanh trực thuộc:</li>                                                                                           |
|                      | <ul> <li>b) Tổng số người làm trong co số: (gồm người nước ngoài); tầng 0 người, giảm<br/>0 người (20 với quý trước).</li> </ul>                      |
|                      | Trong đó:                                                                                                    |
|                      | - Ban lãnh đạo: người (người nước ngoài ); tăng 0, giảm 0 (20 với quỹ trước).                                                                         |
|                      | c) Luc lượng bảo về người (rức doanh nghiếp KD dịch vụ bảo về); tăng 0, giảm 0 (xo với<br>quý trước). Trong đó thuế người của Công try dịch vu bảo về |
|                      | d) Phuong tiên phục vu công tác bảo về <i>(36 lượng, chúng loại: Công cụ hỗ trợ: camera, bộ đảm,</i><br>máy dò tim kim loại)                          |
|                      | 2. Thay đổi, bổ sung (So với quý trước):                                                                                                    |

Hướng dẫn sử dụng phần mềm Quản Lý Thông tin lưu trú Tỉnh Khánh Hòa

# 5.5. Báo cáo chi tiết doanh thu

Chọn chức năng Báo cáo chi tiết doanh thu từ menu trái.

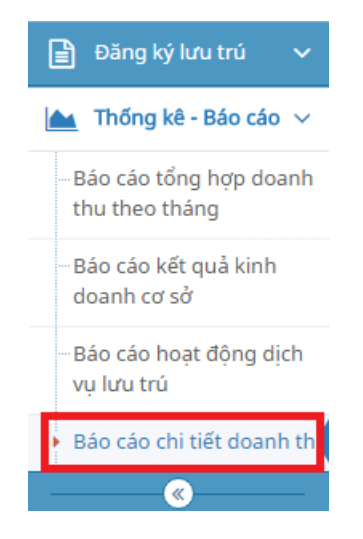

Giao diện chức năng Báo cáo chi tiết doanh thu:

Báo cáo chi tiết doanh thu » Báo cáo chi tiết doanh thu khách sạn theo tháng

| Báo cáo chi tiết doanh thu                                                | 2 |
|---------------------------------------------------------------------------|---|
| Điều kiện thống kê                                                        |   |
| Tháng     Năm       Chưa xác định     Chưa xác định       Lư     Thống kê |   |

Chọn tháng, năm và bấm chọn *Thống kê* để lập báo cáo theo tháng năm đã chọn.

| Bác         | o cá              | o ch             | i tiết      | doa            | nh            | thu        |            |            |      |     |     |     |       |      |          |              |                |               |              |                  |               |                |            |          |     |     |     |     |     |     |     |               |               | 2       |
|-------------|-------------------|------------------|-------------|----------------|---------------|------------|------------|------------|------|-----|-----|-----|-------|------|----------|--------------|----------------|---------------|--------------|------------------|---------------|----------------|------------|----------|-----|-----|-----|-----|-----|-----|-----|---------------|---------------|---------|
| Điề         | èu ki             | ện t             | hốn         | g kê           | )             |            |            |            |      |     |     |     |       |      |          |              |                |               |              |                  |               |                |            |          |     |     |     |     |     |     |     |               |               |         |
| Thá         | ing               |                  |             |                |               | Nă         | m          |            |      |     |     |     |       |      |          |              |                |               |              |                  |               |                |            |          |     |     |     |     |     |     |     |               |               |         |
| 12          | 2                 |                  |             |                | ]             | 2          | 016        |            |      |     |     | Ŀ   | ul Th | iống | kê       | ]            |                |               |              |                  |               |                |            |          |     |     |     |     |     |     |     |               |               |         |
|             |                   |                  |             |                |               |            |            |            |      |     |     |     |       |      |          |              |                |               |              |                  |               |                |            |          |     |     |     |     |     |     |     |               |               |         |
| т           | zá                | • ~              | 2           | 1. /           |               |            |            |            |      |     |     |     |       |      |          |              |                |               |              |                  |               |                |            |          |     |     |     |     |     |     |     |               |               |         |
| 1           | xe                | t q              | ua          | ba             | 0 C           | cao        | :          |            |      |     |     |     |       |      |          |              |                |               |              |                  |               |                |            |          |     |     |     |     |     |     |     |               |               |         |
|             |                   |                  |             |                |               |            |            |            |      |     |     |     |       | 14   | 4 1      | d            | 27 🕨           | ы             | φ            |                  |               | Find           | Next       | <b>.</b> | •   |     |     |     |     |     |     |               |               |         |
|             |                   |                  |             |                |               |            |            |            |      |     |     |     | 1     | BAO  | CAC<br>T | ) CH<br>háng | I TIE<br>12 Ni | T DO<br>im 20 | ANH<br>16    | THU              | J             |                |            |          |     |     |     |     |     |     |     |               |               |         |
|             |                   |                  |             |                |               |            |            |            |      |     |     |     |       |      |          |              |                |               |              |                  |               |                |            |          |     |     |     |     |     |     |     |               |               |         |
| Têr<br>Têr  | n cơ sở<br>n khác | ờ kinh<br>ch sau | doan<br>Hav | h: Cô<br>ana H | ng ty<br>otel | TNH        | H TM       | &DV        | Mimo | )sa |     |     |       |      |          |              |                |               |              |                  |               |                |            |          |     |     |     |     |     |     |     |               |               |         |
| Địa         | chi:              | 50 Tr            | ần Phí      | l              |               |            |            |            |      |     |     |     |       |      |          |              |                |               | Mã s<br>Điện | ö thué<br>thoại: | : 157<br>058. | 95634<br>38836 | 153<br>195 |          |     |     |     |     |     |     |     |               |               |         |
| Tôi         | ng sô j           | phònş            | g ÐKI       | <b>D:</b> 60   | )             |            |            |            |      |     |     |     |       |      |          |              |                |               |              |                  |               |                |            |          |     |     |     |     |     |     |     |               |               |         |
|             |                   |                  |             |                |               |            |            |            | 1    | _   |     |     |       | D    | oanh t   | hu theo      | bóa đơ         | 70            |              |                  |               |                |            |          |     |     |     |     |     |     |     | Tổng          |               | libro   |
| Số<br>bhòng |                   |                  |             |                |               |            |            |            |      |     |     |     |       |      |          |              |                |               |              |                  |               |                |            |          |     |     |     |     |     |     |     | phòng         | Tổng<br>doanh | với     |
|             | 1                 |                  | 3           | 4              |               | ő          | 7          | 8          | 9    | 10  | ш   | 12  | 13    | 14   |          | 16           | 17             | 18            | 19           | 20               | 21            | 22             | 23         | 24       | 25  | 26  | 27  | 28  | 29  | 30  |     | khách<br>Jurn | thu           | trước   |
|             |                   |                  |             |                |               |            |            |            |      |     |     |     |       |      |          |              |                |               |              |                  |               |                |            |          |     |     |     |     |     |     |     | trú           |               |         |
| 01          | 0                 | 0                | 0           | 0              | 0             | 0          | 0          | 0          | 0    | 0   | 0   | 0   | 0     | 0    | 0        | 0            | 0              | 0             | 0            | 0                | 0             | 0              | 0          | 0        | 0   | 0   | 0   | 0   | 0   | 0   | 0   | 0             | 0             | 0 0,    |
| 3           | 550               | 550              | 550         | 550            | 550           | 550        | 550        | 550        | 0    | 0   | 0   | 0   | 0     | 0    | 0        | 0            | 0              | 0             | 0            | 0                | 0             | 0              | 0          | 0        | 0   | 0   | 0   | 0   | 0   | 0   | 0   | 7             | 25.900        | 133,    |
| 04<br>01    | 300               | 300              | 300         | 300            | 300           | 300        | 300        | 300        | 300  | 300 | 300 | 300 | 300   | 300  | 300      | 300          | 300            | 300           | 300          | 300              | 300           | 300            | 300        | 300      | 300 | 300 | 300 | 300 | 300 | 300 | 300 | 30            | 34.700        | 0.0.    |
| 02          | 0                 | 0                | 0           | 0              | 0             | 0          | 0          | 0          | 0    | 0   | 0   | 0   | 0     | 0    | 0        | 0            | 0              | 0             | 0            | 0                | 0             | 0              | 0          | 0        | 300 | 300 | 300 | 300 | 300 | 300 | 0   | 5             | 1.300         | 0 0.    |
| 03          | 550               | 550              | 550         | 550            | 550           | 550        | 550        | 550        | 0    | 0   | 0   | 0   | 0     | 0    | 0        | 0            | 0              | 0             | 0            | 0                | 0             | 0              | 0          | 0        | 0   | 0   | 0   | 0   | 0   | 0   | 0   | 7             | 16.000        | 1.      |
| 04<br>01    | 0                 | 550              | 550         | 0              | 550           | 550        | 550        | 550        | 0    | 0   | 0   | 0   | 0     | 0    | 0        | 0            | 0              | 0             | 0            | 0                | 0             | 0              | 0          | 0        | 0   | 0   | 0   | 0   | 0   | 0   | 0   | 0             | 41.200        | 0.0     |
| 02          | 0                 | 0                | 0           | 0              | 0             | 0          | 0          | 0          | 0    | 0   | 0   | 0   | 0     | 0    | 0        | 0            | 0              | 0             | 0            | 0                | 0             | 0              | 0          | 0        | 0   | 0   | 0   | 0   | 0   | 0   | 0   | 0             | 0             | 0.0     |
| 03<br>04    | 0                 | 0                | 0           | 0              | 0             | 0          | 0          | 550        | 550  | 550 | 550 | 550 | 550   | 550  | 550      | 550          | 550            | 550           | 550          | 550              | 550           | 550            | 550        | 550      | 550 | 550 | 0   | 0   | 0   | 0   | 0   | 18            | 9.600         | 0.0     |
| 05          | 0                 | 0                | 0           | 0              | 0             | 0          | 0          | 0          | 0    | 0   | 0   | 0   | 0     | 0    | 0        | 0            | 0              | 0             | 0            | 0                | 0             | 0              | 0          | 0        | 0   | 0   | 0   | 0   | 0   | 0   | 0   | 0             | 0             | 0.0     |
| 06          | 0                 | 0                | 0           | 0              | 0             | 0          | 0          | 0          | 0    | 0   | 0   | 0   | 0     | 0    | 0        | 0            | 0              | 0             | 0            | 0                | 0             | 0              | 0          | 0        | 0   | 550 | 550 | 550 | 550 | 550 | 0   | 4             | 2.550         | 8.9     |
| 07<br>08    | 220               | 220              | 220         | 220            | 220           | 220        | 220        | 220        | 0    | 0   | 0   | 0   | 0     | 0    | 0        | 0            | 0              | 0             | 0            | 0                | 0             | 0              | 0          | 0        | 0   | 0   | 0   | 0   | 0   | 0   | 0   | 7             | 5.400         | 0,0 0,0 |
| 05          | 0                 | 0                | 0           | 0              | 0             | 0          | 0          | 0          | 0    | 0   | 0   | 0   | 0     | 0    | 0        | 0            | 0              | 0             | 0            | 0                | 0             | 0              | 0          | 0        | 0   | 0   | 0   | 0   | 0   | 0   | 0   | 0             | 0             | 0.0     |
| )6          | 0                 | 0                | 0           | 0              | 0             | 0          | 0          | 0          | 0    | 0   | 0   | 0   | 0     | 0    | 0        | 0            | 0              | 0             | 0            | 0                | 0             | 0              | 0          | 0        | 0   | 0   | 0   | 0   | 0   | 0   | 0   | 0             | 0             | 0.0.    |
| )8          | 220               | 220              | 220         | 220            | 220           | 220        | 220        | 220        | 0    | 0   | 0   | 0   | 0     | 0    | 0        | 0            | 0              | 0             | 0            | 0                | 0             | 0              | 0          | 0        | 0   | 0   | 0   | 0   | 0   | 0   | 0   | 7             | 4.500         | 0 0.    |
| 05          | 0                 | 0                | 0           | 0              | 0             | 0          | 0          | 0          | 0    | 0   | 0   | 0   | 0     | 0    | 0        | 0            | 0              | 0             | 0            | 0                | 0             | 0              | 0          | 0        | 0   | 0   | 0   | 0   | 0   | 0   | 0   | 0             | 0             | 0,0     |
| 06<br>07    | 550<br>300        | 550<br>300       | 550<br>300  | 550<br>300     | 550<br>300    | 550<br>300 | 550<br>300 | 550<br>300 | 0    | 0   | 0   | 0   | 0     | 0    | 0        | 0            | 0              | 0             | 0            | 0                | 0             | 0              | 0          | 0        | 0   | 0   | 0   | 0   | 0   | 0   | 0   | 7             | 25.900        | 0.0     |
| 8           | 300               | 300              | 300         | 300            | 300           | 300        | 300        | 300        | 0    | 0   | 0   | 0   | 0     | 0    | 0        | 0            | 0              | 0             | 0            | 0                | 0             | 0              | 0          | 0        | 0   | 300 | 300 | 300 | 300 | 300 | 300 | 13            | 18.000        | 0.0     |
| 09          | 0                 | 0                | 0           | 0              | 0             | 0          | 0          | 0          | 0    | 0   | 0   | 0   | 0     | 0    | 0        | 0            | 0              | 0             | 0            | 0                | 0             | 0              | 0          | 0        | 0   | 0   | 0   | 0   | 0   | 0   | 0   | 0             | 0             | 0.0     |
| 01          | 0                 | 0                | 0           | U              | 0             | 0          | 0          | 0          | 0    | 0   | 0   | U   | 0     | 0    | 0        | 0            | U              | 0             | 0            | U                | U             | 0              | 0          | U        | U   | U   | U   | U   | 0   | U   | U   | U             | 0             | 0,      |
| 02          | 0                 | 0                | 0           | 0              | 0             | 0          | 0          | 0          | 0    | 0   | 0   | 0   | 0     | 0    | 0        | 0            | 0              | 0             | 0            | 0                | 0             | 0              | 0          | 0        | 0   | 0   | 0   | 0   | 0   | 600 | 600 | 2             | 0             | 0,0     |
| 03<br>04    | 0                 | 0                | 0           | 0              | 0             | 0          | 0          | 0          | 0    | 0   | 0   | 0   | 0     | 0    | 0        | 0            | 0              | 0             | 0            | 0                | 0             | 0              | 0          | 0        | 0   | 0   | 0   | 0   | 0   | 0   | 0   | 0             | 0             | 0.0     |
| 05          | 0                 | 0                | 0           | 0              | 0             | 0          | 0          | 0          | 0    | 0   | 0   | 0   | 0     | 0    | 0        | 0            | 0              | 0             | 0            | 0                | 0             | 0              | 0          | 0        | 0   | 0   | 0   | 0   | 0   | 0   | 0   | 0             | 0             | 0,0     |
| 06          | 0                 | 0                | 0           | 0              | 0             | 0          | 0          | 0          | 0    | 0   | 0   | 0   | 0     | 0    | 0        | 0            | 0              | 0             | 0            | 0                | 0             | 0              | 0          | 0        | 0   | 0   | 0   | 0   | 0   | 0   | 0   | 0             | 0             | 0,0     |
| 07<br>08    | 0                 | 0                | 0           | 0              | 0             | 0          | 0          | 0          | 0    | 0   | 0   | 0   | 0     | 0    | 0        | 0            | 0              | 0             | 0            | 0                | 0             | 0              | 0          | 0        | 0   | 0   | 0   | 0   | 0   | 0   | 0   | 0             | 0             | 0,0     |
| 01'         | 0                 | 0                | 0           | 0              | 0             | 0          | 0          | 0          | 0    | 0   | 0   | 0   | 0     | 0    | 0        | 0            | 0              | 0             | 0            | 0                | 0             | 0              | 0          | 0        | 0   | 0   | 0   | 0   | 0   | 0   | 0   | 0             | 0             | 0,0     |
|             | _                 |                  |             |                |               | -          |            | -          | _    |     | -   |     |       |      |          | _            |                |               |              |                  |               |                |            |          |     |     |     |     |     |     | _   |               |               |         |

a/ Số thuế GTGT đầu vào được khẩu trừ trong kỳ riêng đối với hoạt động kinh doanh lưu trú: b/ Số thuế GTGT đầu ra trong kỳ riêng đối với hoạt động kinh doanh lưu trú: c/ Số thuế GTGT phát sinh phải nộp trong kỳ:

Đơn vị cam kết số liệu kê khai trên đây là đúng, nếu sai đơn vị hoàn toàn chịu trách nhiệm trước pháp luật.